## **ESET File Security for Linux** マニュアル

目次

| Chapter 1 | 1.1  | ESET File Security for Linux について                               | 6            |
|-----------|------|-----------------------------------------------------------------|--------------|
| はじめに      | 1.2  | -<br>保護の種類 ······                                               | 7            |
| P.5       | 1.3  | ユーザーインターフェース                                                    | 8            |
| Chapter 2 | 2.1  | インストールについて                                                      | 10           |
| インストール    |      | 2.1.1 ESET File Security for Linux のディレクトリ構成                    | • 11         |
| P.9       | 2.2  | インストール要件                                                        | 12           |
|           | 2.3  | インストール手順                                                        | 13           |
|           |      | 2.3.1 インストール手順                                                  | • 13         |
|           | 0.4  | 2.3.2 64bit 版の Linux にインストールする場合の注意点                            | · 15         |
|           | 2.4  | フィセンスキーファイルのインボート                                               | 10           |
|           |      | 2.4.1 ノイセンスイーノアイルのインホートナ順<br>2.4.2 インポートしたライセンスキーファイルの確認        | · 10         |
|           |      | 2.4.3 ESET File Security for Linux の起動                          | · 16         |
|           | 2.5  | Web インターフェースの初期設定                                               | 17           |
|           |      | 2.5.1 Web インターフェースの設定                                           | · 17         |
|           |      | 2.5.2 ESET File Security for Linux の再起動                         | · 18         |
|           |      | 2.5.3 Web インターフェースの利用                                           | · 18         |
|           | 2.6  | アンインストール手順                                                      | 19           |
|           | 2.7  | バージョンアップ                                                        | 20           |
|           |      | 2.7.1 バージョンアップ手順                                                | · 20         |
|           | 2.8  | プログラムの基本構成                                                      | 22           |
| Chapter 3 | 3.1  | Web インターフェースの概要 ·····                                           | 26           |
| 設定ガイド     |      | 3.1.1 Web インターフェースのデザイン概要                                       | • 26         |
| P.25      | ~ ~  | 3.1.2 Web インターフェースでの設定の反映                                       | · 27         |
|           | 3.2  | ワイル人定義テーダベー人のアッフテート                                             | 28           |
|           |      | 3.2.1 アッファートの設定<br>200 アップデートの設定                                | · 28         |
|           | 33   | 3.2.2 アックファートの子順                                                | 30           |
|           | 24   | ブロインファインの定<br>其本的なウイルフ対策の記字                                     | 21           |
|           | 5.4  |                                                                 | . 21         |
|           | 35   | オンデマンドスキャン                                                      | 34           |
|           | 0.0  | ステノマントハイマン<br>351 プロファイルの設定                                     | · 34         |
|           |      | 3.5.2 オンデマンドスキャンの実行······                                       | · 35         |
|           | 3.6  | オンアクセススキャン (リアルタイムスキャン)                                         | 37           |
|           |      | 3.6.1 オンアクセススキャンの設定                                             | · 37         |
|           |      | 3.6.2 オンアクセススキャン用ライブラリの指定                                       | · 39         |
|           |      | 3.6.3 Samba に対するオンアクセススキャンの設定                                   | • 39         |
|           |      | 3.6.4 Apache に対するオンアクセススキャンの設定                                  | • 41         |
|           |      | 3.6.5 ユーザーのコマンド操作に対するオンアクセススキャンの設定                              | · 43         |
|           | 37   | 3.6.6 ノステム主体へのオンテリセススキャンの設定・・・・・・・・・・・・・・・・・・・・・・・・・・・・・・・・・・・・ | · 43         |
|           | 20   | ノイビノス官任                                                         | 16           |
|           | 3.0  | スクンユーブの設定<br>004 事業発行とれていることが、 世                                | 40           |
|           |      | 3.0.1 尹則豆邨されしいるスプンユール<br>3.8.2 スケジュールの新担登録                      | · 46<br>· 47 |
|           | 3.9  | ミラーサーバー機能                                                       | 49           |
|           | 0.0  | 3.9.1 ミラーサーバー機能の設定                                              | · 49         |
|           |      | 3.9.2 内部 HTTP サーバーの設定                                           | · 50         |
|           | 3.10 | リモート管理                                                          | 51           |
|           |      | 3.10.1 リモート管理の設定                                                | · 51         |
|           |      | 3.10.2 リモート管理について                                               | • 53         |

| 3.11 隔離                                           |
|---------------------------------------------------|
| 3.11.1 隔離されたファイルの確認                               |
| 3.11.2 隔離されたファイルのダウンロード                           |
| 3.12 ログファイル                                       |
| 3.12.1 syslog 経由で出力するログの設定について                    |
| CentOS/Red Hat Enterprise Linux 6.3 での syslog 設定例 |
| 3.12.2 syslogの詳細設定                                |
| SUSE Linux Enterprise10 sp3 での syslog 設定例         |
| ESET File Security for Linuxの syslogの設定           |
| 3.12.3 ログの閲覧                                      |
| 3.13 通知スクリプト 62                                   |
| 3.13.1 メール通知スクリプトの有効化 62                          |
| 3.13.2 メール通知スクリプトの編集                              |
| 3.14 コンフィグレーションファイルでの設定                           |
| 3.15 コマンドライン操作                                    |
| 3.15.1 オンデマンドスキャン                                 |
| 3.15.2 ライセンスの管理                                   |
| 3.15.3 ウイルス定義データベースのアップデート                        |
| 3.15.4 隔離ファイルの管理                                  |
| 3.16 設定リファレンスについて                                 |

■本書について

○本書は、各ライセンス製品に含まれる [ESET File Security for Linux] プログラムの共通のマニュアルのため、ご購入 いただきました製品によっては、一部ご利用いただけない機能があります。

■お断り

- ○本書は、本書作成時のソフトウェアおよびハードウェアの情報に基づき作成されています。ソフトウェアのバージョン アップなどにより、記載内容とソフトウェアに搭載されている機能が異なっている場合があります。また本書の内容は、 改訂などにより予告なく変更することがあります。
- ○本製品の一部またはすべてを無断で複写、複製、改変することはその形態を問わず、禁じます。
- ○本書の著作権は、キヤノンITソリューションズ株式会社に帰属します。

ESETセキュリティ ソフトウェア シリーズの各プログラムの著作権は、ESET, spol. s.r.o. に帰属します。

- ○ESET、ESET Remote Administrator、ESET File Securityは、ESET, spol. s.r.o. の商標です。
- ○Windows、Windows Serverは、 米国Microsoft Corporationの米国、日本およびその他の国における登録商標または商 標です。
- ○Mac、Mac OS、OS Xは、米国およびその他の国で登録されている Apple Inc.の商標です。

## [Chapter ]] はじめに

| 1.1 | ESET File Security for Linux について         | 6 |
|-----|-------------------------------------------|---|
| 1.2 | 保護の種類・・・・・・・・・・・・・・・・・・・・・・・・・・・・・・・・・・・・ | 7 |
| 1.3 | ユーザーインターフェース・・・・・                         | 8 |

# 1.1 ESET File Security for Linuxについて

ESET File Security for Linuxは、Linuxサーバー専用に設計された軽量かつ強力な保護機能を提供するウイルス・スパ イウェア対策製品です。ESET File Security for Linuxは、既知または未知のウイルス、ワーム、トロイの木馬、スパ イウェアなどのインターネットの脅威からLinuxサーバーを効率的に保護します。ESET File Security for Linuxには、 次のような主要機能があります。

### ●オンデマンドスキャン

コマンドラインまたはWebインターフェースを使用して、選択したディレクトリを検査したり、定期的な検査タスクを 設定できます。

#### ●オンアクセススキャン(リアルタイムスキャン)

標準Cライブラリを使用するアプリケーションによってアクセスされるファイルを監視します。

#### ●**集中管理** ※ 〕

ESET Remote Administratorを利用して、ESET File Security for Linuxをリモートで管理できます。

#### ●Webインターフェース

コマンドラインインターフェースに代わる使いやすいGUIベースの管理画面を搭載しています。ESET File Security for Linuxのさまざまな設定をWebブラウザーで行うことができます。

#### ●スケジューラ

ソフトウェアの管理を簡素化し、さまざまなプログラムのコンポーネントに対して複数のタスクとアクションを設定で きます。

#### ●ミラーサーバー機能 ※1

ローカル環境にアップデートサーバーを作成できます。クライアントコンピューターは、インターネット上にある ESETのサーバーからウイルス定義データベースをダウンロードせずに、ローカルネットワーク上に作成したアップデー トサーバーからダウンロードすることが可能です。

※1 サーバー専用ウイルス・スパイウェア対策ソフトESET File Security for Linux / Windows Serverでは、本機能はご利用いただけ ません。

| Chapter 1 | はじめに  |                     |
|-----------|-------|---------------------|
| 1.2       | 保護の種類 | <u>1.2</u><br>保護の種類 |
|           |       | 親                   |

ESET File Security for Linuxは、オンデマンドスキャンまたはオンアクセススキャン(リアルタイムスキャン)によっ てさまざまな脅威から保護します。オンデマンドスキャンでは、コマンドラインまたはWebインターフェースを使用し て、選択したディレクトリを検査できます。

オンアクセススキャン (リアルタイムスキャン) では、標準Cライブラリを使用するアプリケーションによって発生する ファイルシステムへのアクセスを監視し、リアルタイムで検査を実施します。これによって、ウイルスなどの侵入を防 ぎます。また、悪意のあるコードを含むウイルスが検出されると、あらかじめ定義しておいたルールに応じて処理を行 います。

Chapter 1 はじめに

## 1.3 ユーザーインターフェース

ESET File Security for Linuxには、上級者向けのコマンドラインインターフェースとWebインターフェースが準備さ れています。既定値では、コマンドラインインターフェースのみが利用できます。Webインターフェースを利用するには、 本製品の各種設定を管理する「eset.cfg」ファイルを編集する必要があります。Webインターフェースでは、簡単に本 製品の各種設定を変更できるほか、オンデマンドスキャンやウイルス定義データベースのダウンロードなどを実行でき ます。

|                                       | .16 ク - 💿 i 🗟 さ × 🧝 ESET Server Security 🛛 🗴             | □ □ ×<br>俞 ☆ 印 |  |
|---------------------------------------|----------------------------------------------------------|----------------|--|
| ESET Serve                            | ESET Server Security<br>For Linux/BSD/Solaris            |                |  |
| Home Licenses C                       | onfiguration Control Help Logout                         |                |  |
| Home                                  |                                                          |                |  |
| OS version:                           | Linux 2.6.32-279.19.1.el6.x86_64 x86_64                  |                |  |
| System time:<br>Product version:      | 2012-12-25 03:15:18 JST<br>4.0.8 Check new version       |                |  |
| Virus database:                       | 7832 (20121224)                                          |                |  |
| Licensed products:                    | ESET File Security                                       |                |  |
| Did you know?<br>Potentially unsafe a | nd unwanted applications are not scanned for by default. |                |  |
|                                       |                                                          |                |  |
|                                       |                                                          |                |  |
|                                       |                                                          |                |  |
|                                       |                                                          |                |  |
|                                       |                                                          |                |  |
| •                                     |                                                          | •              |  |

# $[Chapter 2] \\ \textbf{1} \\ \textbf{1} \\$

| 2.1 | インストールについて        | 10 |
|-----|-------------------|----|
| 2.2 | インストール要件・・・・・     | 12 |
| 2.3 | インストール手順          | 13 |
| 2.4 | ライセンスキーファイルのインポート | 16 |
| 2.5 | Web インターフェースの初期設定 | 17 |
| 2.6 | アンインストール手順        | 19 |
| 2.7 | バージョンアップ・・・・・・    | 20 |
| 2.8 | プログラムの基本構成        | 22 |

## インストールについて

ESET File Security for Linuxのインストールは、コマンドラインで行います。root権限 (スーパーユーザー) でインス トール作業を行ってください。グラフィカルデスクトップを利用しているときは、ターミナルウィンドウを開いて作業 を行ってください。また、本製品のインストールの前に以下のものをご準備ください。

## ●インストーラー

2.1

本製品のインストーラーは、弊社ユーザーズサイトからダウンロードできます。32bit版と64bit版が準備されていますので、ご利用の環境に合わせてインストーラーを準備してください。

### ●ライセンスキーファイル(.licファイル)

本製品を新規インストールする場合は、「ライセンスキーファイル (.licファイル)」が必要になります。「ESETライセン ス製品 ご利用の手引」※1を参考にライセンスキーファイル (.licファイル)をユーザーズサイトからダウンロードしてく ださい。

### ●ユーザー名とパスワード

ウイルス定義データベースなどをダウンロードする際に、「ユーザー名」と「パスワード」を利用します。ユーザー名とパ スワードは、弊社ユーザーズサイトで確認できます。

#### **>>> POINT**

インストーラー、ライセンスキーファイル、ユーザー名、パスワードは、ユーザーズサイトから入手できます。入手方法につきましては、「ESETライセンス 製品 ご利用の手引」※1をご参照ください。

※1 サーバー専用ウイルス・スパイウェア対策ソフトESET File Security for Linux / Windows Serverをお持ちの方は、「ご利用までの 流れ」をご参照ください。

## 2.1.1 ESET File Security for Linuxのディレクトリ構成

本製品をインストールすると、以下のディレクトリが作成され各種ファイルが保存されます。

| 名称                     | パス                                           | 概要                                                                                            |
|------------------------|----------------------------------------------|-----------------------------------------------------------------------------------------------|
| ウイルス定義データベースディレク<br>トリ | /var/opt/eset/esets/lib                      | このディレクトリには、ウイルス定義データベースなどを<br>含むローダブルモジュールが保存されています。                                          |
| コンフィグレーションディレクトリ       | /etc/opt/eset/esets                          | このディレクトリには、本製品の設定ファイルが保存され<br>ています。                                                           |
| プログラムディレクトリ            | /opt/eset/esets/bin                          | このディレクトリには、本製品のプログラムが保存されて<br>います。                                                            |
| システムプログラムディレクトリ        | /opt/eset/esets/sbin                         | このディレクトリには、本製品のシステムプログラムが保<br>存されています。                                                        |
| ライブラリディレクトリ            | /opt/eset/esets/lib<br>/opt/eset/esets/lib64 | このディレクトリには、本製品のライブラリが保存され<br>ています。32bit版の場合は/libのみ、64bit版の場合は/<br>lib、/lib64のディレクトリが両方作成されます。 |
| ERAログデータディレクトリ         | /var/log/esets                               | このディレクトリには、ESET Remote Administratorに<br>送信するログが保存されています。                                     |
| 隔離データディレクトリ            | /var/opt/eset/esets/cache/quarantine         | このディレクトリには、ウイルスが隔離された場合のデー<br>タが保存されています。                                                     |

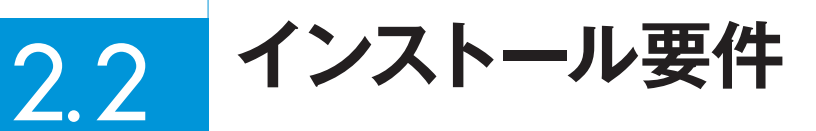

ESET File Security for Linuxは、Linux専用の製品です。動作環境については、弊社ホームページをご参照ください。

インストール手順 2.3

ここでは、ESET File Security for Linuxのインストール手順を説明します。本製品のインストールは、弊社ユーザー ズサイトからダウンロードしたインストーラーを利用して、コマンドラインで行います。インストール作業は、root権限 (スーパーユーザー)で行ってください。また、他社製のアンチウイルスソフトがインストールされている場合は、必ず アンインストールを行ってください。

## 2.3.1 インストール手順

ここでは、「/tmp」にインストーラーが保存されている場合を例にインストール手順を紹介します。

コマンドラインで以下のように入力し、[Enter] キーを押します。

#sh /tmp/ インストーラーファイル名

### サンプル例

インストーラーのファイル名が、「esets.x86\_64.rpm.bin」である場合は、以下のように入力します。

#sh /tmp/esets.x86\_64.rpm.bin

2 画面にメッセージが表示されます。[Enter] キーを押すと使用許諾契約書が表示されます。[Enter] キーを押し、 使用許諾契約書を読みます。

**3** 画面に以下のように表示されます。[y] キーを押します。

Do you accept this Agreement? (y/n)

2.3

インストール手順

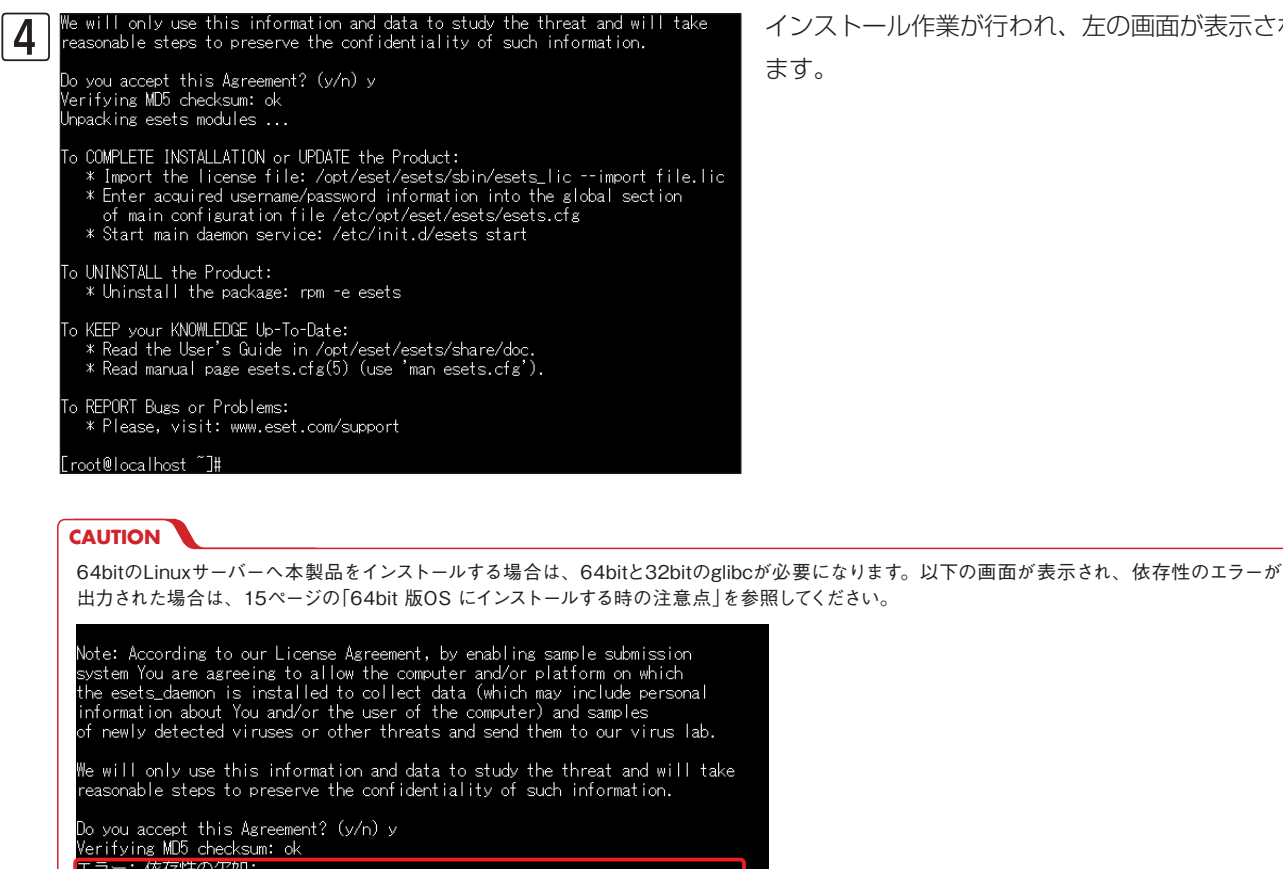

Do you accept this Agreement? (y/n) y Verifying MD5 checksum: ok エラー: 依存性の欠如: /lib/ld-linux.so.2 (ま esets-4.5.3-3.x86\_64 に必要とされています /usr/lib/gconv/UTF-16.so (ま esets-4.5.3-3.x86\_64 に必要とされています [root@localhost ご]#

#### インストール作業が行われ、左の画面が表示され

Part 3

## 2.3.2 64bit版のLinuxにインストールする場合の注意点

64bit版LinuxにESET File Security for Linuxをインストールする場合、以下のような依存性の欠如エラーが表示さ れインストールできないことがあります。このエラーは32bitのglibcがインストールされていない場合に表示されます。 この画面が表示されたときは、以下のパッケージをインストールしてから再度インストールを実行してください。なお、 Linuxのインストール時に「互換性ライブラリ」のパッケージを選択することでも32bitのglibcがインストールされます。

·glibc-2.17-106.e17\_2.4.rpm
·nss-softokn-freebl-3.16.2.3-13.e17\_1.i686.rpm
(※環境によってバージョンが異なる場合があります。)

Note: According to our License Agreement, by enabling sample submission system You are agreeing to allow the computer and/or platform on which the esets\_daemon is installed to collect data (which may include personal information about You and/or the user of the computer) and samples of newly detected viruses or other threats and send them to our virus lab.

We will only use this information and data to study the threat and will take reasonable steps to preserve the confidentiality of such information.

Do you accept this Agreement? (y/n) y Verifying MD5 checksum: ok

CTD--: 依存性の欠如: /lib/ld-linux.so.2 (ま esets-4.5.3-3.x86\_64 に必要とされています /usr/lib/gconv/UTF-16.so (ま esets-4.5.3-3.x86\_64 に必要とされています .root@localhost ~]#

ライセンスキーファイルの 2.4 インポート

ESET File Security for Linuxを利用するには、ライセンスキーファイルのインポートを行う必要があります。ここでは、 ライセンスキーファイルのインポート手順を説明します。 ライセンスキーファイルは、弊社ユーザーズサイトからダウ ンロードできます。

## 2.4.1 ライセンスキーファイルのインポート手順

ここでは、「/tmp」にライセンスキーファイルが保存されている場合を例にインポート手順を紹介します。ライセンスキーファイルのインポートは、root権限(スーパーユーザー)で行う必要があります。コマンドラインで以下のように入力し、 [Enter] キーを押します。

#/opt/eset/esets/sbin/esets\_lic --import /tmp/ ライセンスキーファイル名

## サンプル例

ライセンスキーファイルのファイル名が、「nod32.lic」である場合は、以下のように入力します。

#/opt/eset/esets/sbin/esets\_lic --import /tmp/nod32.lic

## 2.4.2 インポートしたライセンスキーファイルの確認

コマンドラインで以下のように入力し[Enter] キーを押すと、インポートしたライセンスキーファイルの情報を確認できます。

#/opt/eset/esets/sbin/esets\_lic --list

## 2.4.3 ESET File Security for Linuxの起動

ライセンスキーファイルのインポートが完了すると、ESET File Security for Linuxを起動することができます。 コマンドラインで以下のように入力し [Enter] キーを押すと、ESET File Security for Linuxを起動できます。この作 業は、root権限 (スーパーユーザー) で行う必要があります。

#/etc/init.d/esets start

2.5

Webインターフェースの初期設定

ESET File Security for Linuxの既定値では、コマンドラインインターフェースのみが利用でき、Webブラウザーで各 種設定を行うWebインターフェースは利用できません。Webインターフェースを利用する場合は、ESET File Security for Linuxの各種設定を管理している「esets.cfg」ファイルの編集を行います。ここでは、Webインターフェースの初期 設定について説明します。

## 2.5.1 Webインターフェースの設定

Webインターフェースを利用する場合は、「esets.cfg」ファイルの [wwwi] セクションの以下の5項目を変更します。 この作業は、root権限 (スーパーユーザー) で行ってください。

「esets.cfg」ファイル保存ディレクトリ:/etc/opt/eset/esets

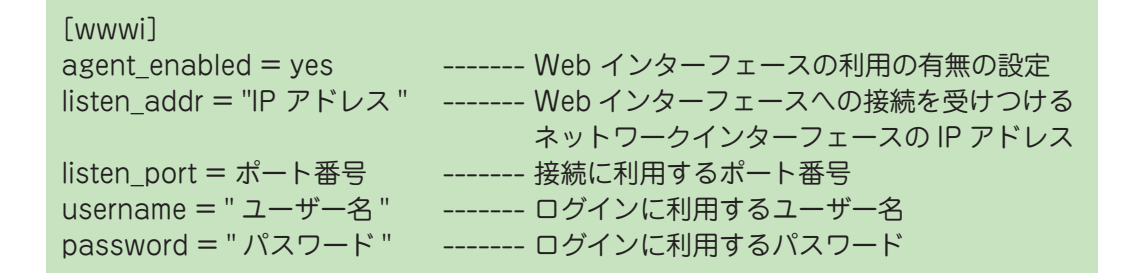

### サンプル例

ESET File Security for LinuxをインストールしたコンピューターのIPアドレスが「192.168.1.100」、接続に利用 するポート番号が「38000」、ログインに利用するユーザー名が「user」、パスワードが「password」の場合は、以下の ように入力します。

[wwwi] agent\_enabled = yes listen\_addr = "0.0.0.0" listen\_port = 38000 username = "user" password = "password"

#### **POINT**

listen\_addr に [0.0.0.0] を入力すると、ESET File Security for Linuxをインストールしたコンピューターの全てのネットワークインターフェースでWeb インターフェースへの接続を受けつけます。Webインターフェースへの接続を受けつけるネットワークインターフェースを限定したい場合、そのネットワーク インターフェースに設定されているIPアドレスをlisten\_addrに入力してください。(上記の例では[192.168.1.10]を入力してください。)

## 2.5.2 ESET File Security for Linuxの再起動

「esets.cfg」ファイルの変更内容を反映するためには、ESET File Security for Linuxを再起動する必要があります。 コマンドラインで以下のように入力し [Enter] キーを押すと、ESET File Security for Linuxを起動できます。この作 業は、root権限 (スーパーユーザー) で行う必要があります。

#/etc/init.d/esets restart

## 2.5.3 Webインターフェースの利用

Webインターフェースを利用するときは、Webブラウザーを起動し、「https://IPアドレス:ポート番号」でページを開く と、ログイン画面が表示されるので、2.6.1で設定したユーザー名とパスワードを入力してログインします。Webインター フェースでは、暗号化通信のみがサポートされています。

### 実行例

IPアドレスが「192.168.1.10」、接続に利用するポート番号が「38000」の場合は、Webブラウザーのアドレスバーに以下のように入力します。

https://192.168.1.10:38000

以下のような画面が表示されたら、「esets.cfg」ファイルの [wwwi] セクションにて、username、password に設定したユーザー名とパスワードを入力して「login」をクリックしてログインしてください。

|                     | - □ × |
|---------------------|-------|
|                     | eset  |
| FOR LINUX, FREE BUD |       |
| Login               |       |
| Login               |       |
| Username: Password: |       |
| Login               |       |
|                     |       |
|                     |       |
|                     |       |
|                     |       |
|                     |       |
|                     |       |
|                     |       |
| <                   | >     |

#### **POINT**

ログイン画面が表示されない場合は、ESET File Security for Linuxをインストールしたコンピューターのファイアウォールの設定を確認してください。 設定したポート番号が外部からの通信を受け付ける設定になっていないとログイン画面が表示されません。

#### CAUTION

ESET File Security for LinuxのWebインターフェースは既定では自己署名証明書を利用しているため、Webブラウザによっては警告画面が表示される 場合があります。

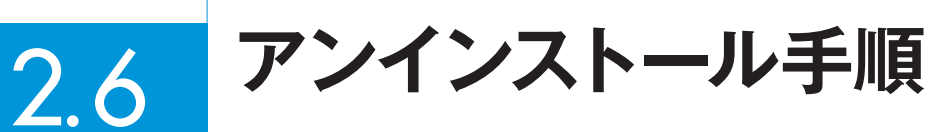

ここでは、ESET File Security for Linuxのアンインストール手順を説明します。アンインストール作業は、コマンド

アンインストールは、コマンドラインで以下のように入力し、[Enter] キーを押します。

ラインで行います。また、root権限(スーパーユーザー)で作業してください。

#rpm -e esets

| Chapter 2 | インストール   |
|-----------|----------|
| 2.7       | バージョンアップ |
|           |          |

ここでは、ESET File Security for Linuxのバージョンアップの方法を説明します。

バージョンアップの手順は新規インストール手順と同様です。バージョンアップではライセンスや設定が引き継がれます。

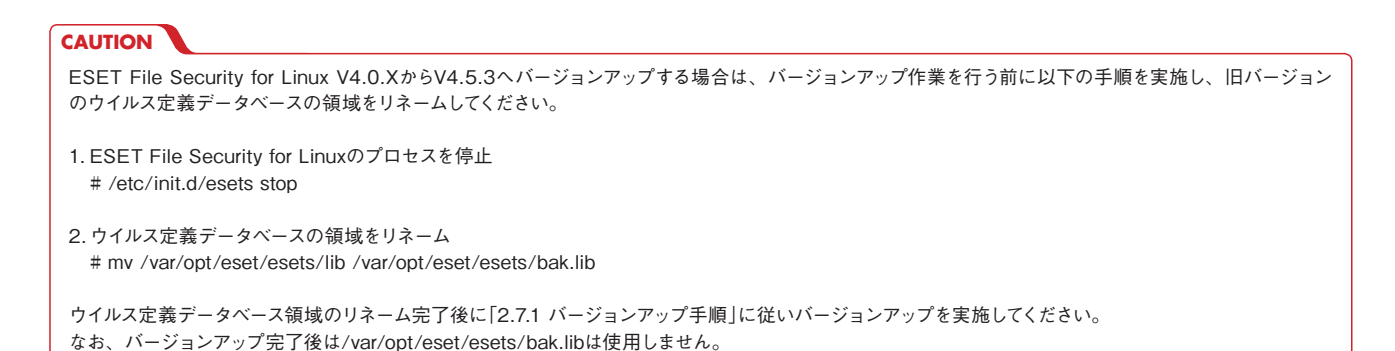

## 2.7.1 バージョンアップ手順

ここでは「/tmp」にバージョンアップ用のインストーラーが保存れている場合を例にバージョンアップ手順を紹介します。

] コマンドラインで以下のように入力し、[Enter] キーを押します。

#sh /tmp/ インストーラーファイル名

### サンプル例

インストーラーのファイル名が、「esets.x86\_64.rpm.bin」である場合は、以下のように入力します。

# sh /tmp/esets.x86\_64.rpm.bin

2 画面にメッセージが表示されます。[Enter] キーを押すと使用許諾契約書が表示されます。[Enter] キーを押し、 使用許諾契約書を読みます。

■面に以下のように表示されます。同意したら〔y〕キーを押し、〔Enter〕キーを押します。

Do you accept Agreement?(y/n)

| >>> POINT [n] キーを押した場合、本製品のインストールがキャンセルされます。                                                                                                    |                             | 1                    |
|----------------------------------------------------------------------------------------------------|-----------------------------|----------------------|
| <ul> <li>We will only use this information and data to study the threat and will take reasonable steps to preserve the confidentiality of such information.</li> <li>Do you accept this Agreement? (y/n) y</li> <li>Verifying MD5 checksum: ok</li> <li>Uhpacking esets modules</li> <li>To COMPLETE INSTALLATION or UPDATE the Product: <ul> <li>* Import the license file: /opt/eset/esets/sbin/esets_licimport file.lic</li> <li>* Enter acquired username/password information into the global section of main configuration file /etc/opt/eset/esets/esets/csets.cfg</li> <li>* Start main daemon service: /etc/init.d/esets start</li> </ul> </li> <li>To KEEP your KNOWLEDGE Up-To-Date: <ul> <li>* Read the User's Guide in /opt/eset/esets/share/doc.</li> <li>* Read manual page esets.cfg(5) (use 'man esets.cfg').</li> </ul> </li> <li>To REPORT Bugs or Problems: <ul> <li>* Please, visit: www.eset.com/support</li> </ul> </li> </ul> | 左の画面に遷移したらバージョン<br>アップ終了です。 | 2.7<br>バージョンアップ<br>3 |

| Chapter 2 | インストール     |
|-----------|------------|
|           |            |
| 2.8       | プログラムの基本構成 |

ここでは、ESET File Security for Linuxの基本構成を説明します。

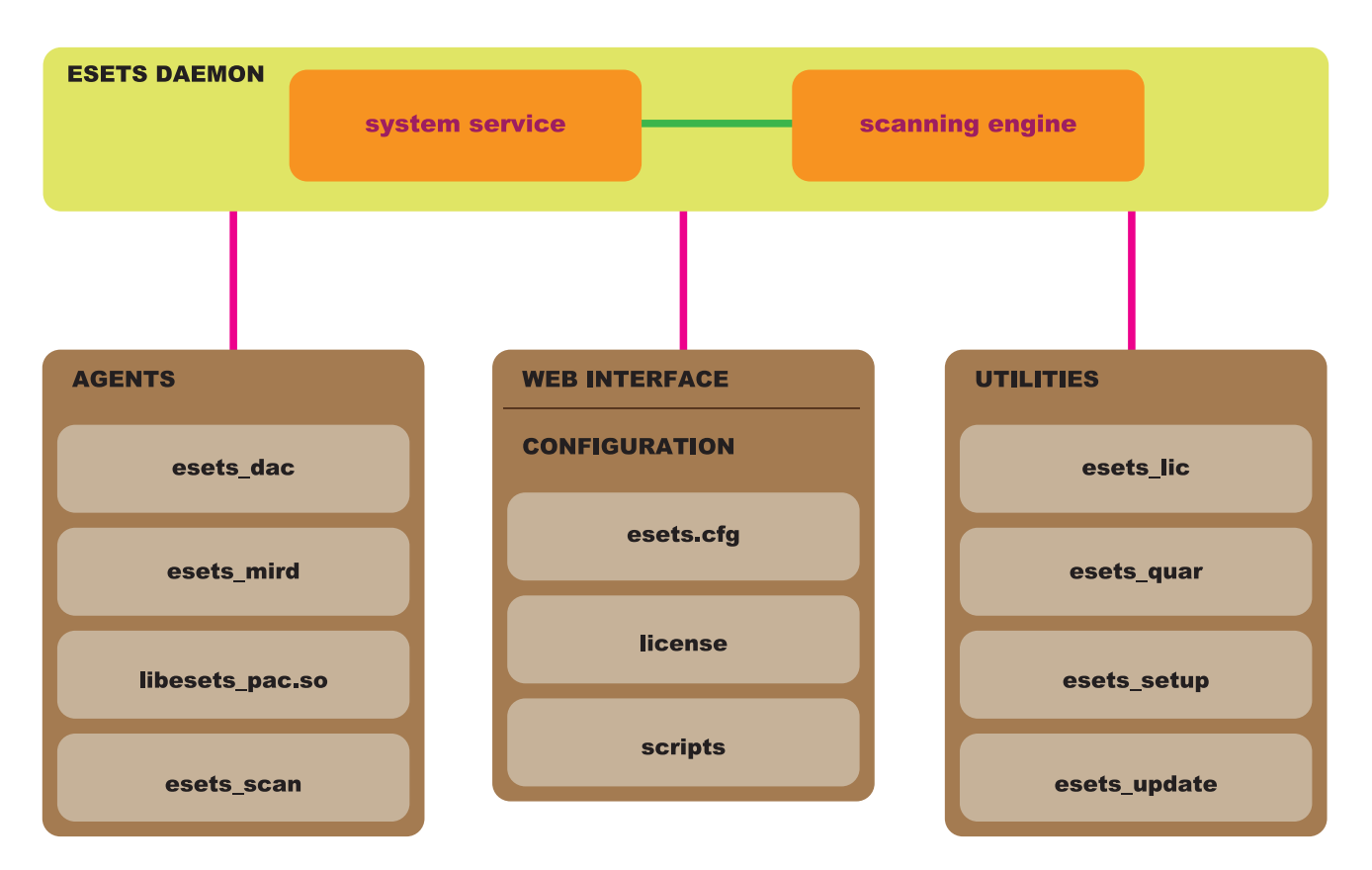

### **•**ESETS DAEMON

ESET File Security for Linuxのメインプログラムは、ESETS daemonです。ESETS daemonは、ESETS APIライ ブラリや各種モジュールの維持、システムの保守、ログの取得、通知などの基本的なシステムタスクを提供しています。 ESETS daemonの起動や停止、再起動などの操作は、コマンドラインで以下のように入力します。

·ESETS daemonの起動

#/etc/init.d/esets start

・ESETS daemonの停止

#/etc/init.d/esets stop

・ESETS daemonの再起動

#/etc/init.d/esets restart

#### AGENTS

オンデマンドスキャンやオンアクセススキャン(リアルタイムスキャン)、ミラーサーバーなどの機能を提供するモジュー ルで構成されています。

#### **OUTILITIES**

ライセンス管理や隔離したウイルスの管理、システムのセットアップやアップデートなどのシステムタスクの管理を行うためのモジュールです。これらのユーティリティは、コマンドラインで利用できます。

## CONFIGURATION

ESET File Security for Linuxでは、以下のようなファイルやディレクトリが各種管理に利用されています。

#### /etc/opt/eset/esets/esets.cfg

ESET File Security for Linuxの動作に関する重要なファイルです。このファイルを編集することでESET File Security for Linuxの各種設定を変更できます。

#### /etc/opt/eset/esets/scripts/license\_warning\_script

このスクリプトは、ライセンスの有効期限が30日前になると一日一回、システム管理者に有効期限のステータスに関す る電子メールを送信します。このスクリプトは、「license expiration」という名称でスケジューラに登録されており、 既定値で「オン」に設定されています。

/etc/opt/eset/esets/scripts/daemon\_notification\_script

このスクリプトは、オンアクセススキャン (リアルタイムスキャン) でウイルスが検出された場合にシステム管理者に電子メールで通知します。このスクリプトは、「Threat notification」 という名称でスケジューラに登録されており、既定値で「オフ」に設定されています。

#### Web INTERFACE

ESET File Security for Linuxの動作に関する各種設定やライセンス管理などをWebブラウザーで行うための機能で す。ESET File Security for Linuxの設定は、「esets.cfg」ファイルを直接編集することでも行えますが、Webインター フェースを利用することでより簡単に各種設定を行えます。

## [Chapter 3] 設定ガイド

| 3.1  | Web インターフェースの概要        | 26 |
|------|------------------------|----|
| 3.2  | ウイルス定義データベースのアップデート    | 28 |
| 3.3  | プロキシサーバーの設定            | 30 |
| 3.4  | 基本的なウイルス対策の設定          | 31 |
| 3.5  | オンデマンドスキャン             | 34 |
| 3.6  | オンアクセススキャン(リアルタイムスキャン) | 37 |
| 3.7  | ライセンス管理                | 44 |
| 3.8  | スケジューラの設定              | 46 |
| 3.9  | ミラーサーバー機能              | 49 |
| 3.10 | リモート管理                 | 51 |
| 3.11 | 隔離                     | 54 |
| 3.12 | ログファイル                 | 57 |
| 3.13 | 通知スクリプト                | 62 |
| 3.14 | コンフィグレーションファイルでの設定     | 64 |
| 3.15 | コマンドライン操作              | 65 |
| 3.16 | 設定リファレンスについて           | 70 |
|      |                        |    |

## 3.1

Webインターフェースの概要

## 3.1.1 Webインターフェースのデザイン概要

ESET File Security for LinuxのWebインターフェースは、画面上部にメインメニューが並び、画面中央に選択したメ ニューの内容を表示するメインウィンドウが配置されています。また、選択したメインメニューの項目によっては、メ ニューオプションが画面左に表示される場合があります。メインメニューには、以下の項目が準備されています。

| 項目名           | 概要 概要                                                                                                    |
|---------------|----------------------------------------------------------------------------------------------------|
| Home          | 利用しているコンピューターの基本的なシステム情報とESETの製品情報が表示されます。                                                                          |
| Licenses      | ライセンスの管理を行えます。                                                                                                    |
| Configuration | ESET File Security for Linuxの動作に関する各種設定を行えます。                                                                       |
| Control       | ウイルス定義データベースの手動アップデートやオンデマンドスキャンの実行、スキャン結果の統計情報、隔離ファイル<br>管理などが行えます。                                                |
| Help          | Webインターフェースに関するヘルプが表示されます。<br>[Help]→[Links]のSupport formでは弊社のサポートを受けられないため、お問い合わせの際は弊社ホームページのサ<br>ポートフォームをご利用ください。 |
| Logout        | Webインターフェースからログアウトします。                                                                                              |

| iome cicenses com                                | iguration Control Help Log                     | gout                                                                             |                                                                       |                                                   |   | - メインメニュー |
|--------------------------------------------------|------------------------------------------------|----------------------------------------------------------------------------------|-----------------------------------------------------------------------|---------------------------------------------------|---|-----------|
| Global<br>Daemon options<br>Update options       | Section Globa                                  | al - Daemon o                                                                    | ptions                                                                |                                                   |   |           |
| Scanner options<br>Antispam options<br>Scheduler | Performance<br>Threads                         | (2)                                                                              | Paths<br>Socket file                                                  | (/tmp/esets.sock)                                 |   | メインウィンド   |
| Profiles                                         | Run as user<br>Cache size                      | (50000)                                                                          | Remote Administration C<br>Primary RAS address                        | lient 0                                           |   |           |
| MIRD                                             | Logging<br>Syslog facility<br>Syslog class     | ☐ (daemon) ☐ ✓ error ✓ warning ✓                                                 | Primary RAS port<br>Primary RAS password<br>Secure primary RAS        | (2222)<br>()<br>()<br>() (yes)                    |   |           |
| WWWI Apply changes Forget changes                |                                                | summall summ partall part info                                                   | Secondary RAS address<br>Secondary RAS port<br>Secondary RAS password | 0<br>(2222)<br>0                                  | - |           |
|                                                  | Summ log format<br>Part log format             | <ul> <li>(vdb=%vdb%, agent=%<br/>agent%)</li> <li>(vdb=%vdb%, agent=%</li> </ul> | Secure secondary RAS<br>Interval                                      | (yes) (10)                                        |   |           |
|                                                  | Disklogs lifetime<br>Disklogs optimize percent | agent%) (90) (25)                                                                | Collect<br>Send target                                                | (no)                                              |   |           |
|                                                  | Proxy<br>Proxy address<br>Proxy port           | 0<br>(3128)                                                                      | Send files<br>Send statistics<br>Exclude from submission              | (update)<br>(update)<br>(*.doc:*.rtf:*.xl?:*.dbf) |   |           |
|                                                  | Proxy username<br>Proxy password               |                                                                                  | Contact email (optional)                                              | 0                                                 |   |           |
|                                                  |                                                |                                                                                  |                                                                       |                                                   |   |           |

1

2

- - ×

Part 1

## 3.1.2 Webインターフェースでの設定の反映

Webインターフェースで [Configuration] の変更を行った場合は、設定の反映が必要になります。各設定変更後は、メ インウィンドウの [Save changes] ボタンをクリックして設定の変更を保存しますが、このままでは反映されません。 ここでは、すべての設定の変更を保存した後、反映させるための手順を説明します。

C C Rttps://192.16... D - O E C X SET Server Security x **ESET** Server Security Home Licenses Configuration Control Help Logout Global Section Global - Update options Daemon options Update options Changes saved. Scanner options Antispam options Scheduler Profiles DAC MIRD PAC

[Yes] ボタンをクリックします。

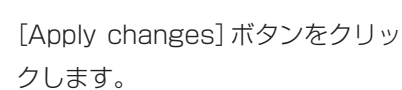

3.2

ウイルス定義データベースの アップデート

## 3.2.1 アップデートの設定

ここでは、ウイルス定義データベースのアップデート設定の手順を説明します。

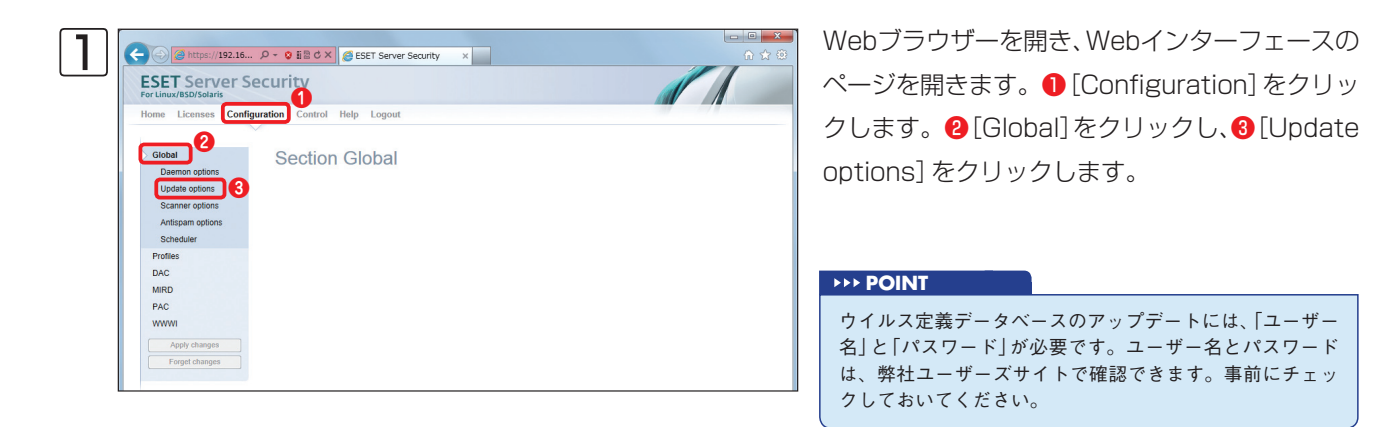

| Daemon options                                                                     | Section Global - Update options                                                                                                    |           |
|------------------------------------------------------------------------------------|----------------------------------------------------------------------------------------------------|-----------|
| Scanner options<br>Antispam options<br>Scheduler<br>Profiles<br>DAC<br>MIRD<br>PAC | AV Update<br>Userame<br>Passed<br>Server<br>Precelase updates<br>(m)<br>AV Minor<br>Passed<br>(m)<br>Av Minor<br>Passed<br>(m)<br>Av Minor<br>Passed<br>(m)<br>Av Minor<br>Passed<br>(m)<br>Passed<br>(m)<br>(m)<br>(m)<br>(m)<br>(m)<br>(m)<br>(m)<br>(m) | SS for MS |

 ● [Username] にチェックを入れ、2 「ユーザー 名」を入力します。
 ● [Password] にチェックを 入れ、4パスワードを入力して、5パスワードを 再入力します。
 ● [Save changes] ボタンをク リックします。

設定を反映させるために、メニューオプションの [Apply changes] ボタンをクリックします。問題がなければメ インウィンドウに表示される [Yes] ボタンをクリックします。(参考情報 [3.1.2 Webインターフェースでの設定 の反映」)

## 3.2.2 <u>アップデートの手順</u>

ここでは、ウイルス定義データベースのアップデート手順を説明します。

| Home Licenses Confi      | guration Control Help Logout     |                      |             |
|--------------------------|----------------------------------|----------------------|-------------|
| Update<br>On-Demand Scan | Update                           |                      |             |
| Statistics<br>Quarantine | Virus database: 6967 (20120314). | Update configuration |             |
|                          | 4 Start                          | End                  |             |
|                          | 2012-12-27 03:40:12 JST          | not finished yet     | View Delete |
|                          |                                  |                      |             |
|                          |                                  |                      |             |
|                          |                                  |                      |             |

● [Control] をクリックし、
 ● [Update] をクリックします。
 ④ [Update] ボタンをクリックします。
 ④ ウイルス定義データベースのアップデートが開始されます。
 [View] をクリックすると、アップデートの状況を確認できます。

#### **>>> POINT**

ウイルス定義データベースのアップデートは、既定値で1時間に1回自動的に行うようにスケジュール設定がなされています。スケジュール の設定については、「3.8 スケジューラの設定」をご参照ください。 ウイルス定義データベースのアップデート

| Chapter 3 | 設定ガイド       |
|-----------|-------------|
| 3.3       | プロキシサーバーの設定 |
|           |             |

インターネットへのアクセスの際にプロキシサーバーを経由する必要があるネットワーク環境でESET File Security for Linuxを利用する場合は、プロキシサーバーの設定を行う必要があります。ここでは、プロキシサーバーの設定手順を説明します。

| ESET Server Secu            | BESCX Server Security × |  |
|-----------------------------|-------------------------|--|
| For Linux/BSD/Solaris       |                         |  |
| Home Licenses Configuration | Control Help Logout     |  |
|                             |                         |  |
| Global                      | Section Global          |  |
| 3 Daemon options            |                         |  |
| Update options              |                         |  |
| Scanner options             |                         |  |
| Antispam options            |                         |  |
| Brefiles                    |                         |  |
| Profiles                    |                         |  |
| MIRD                        |                         |  |
| PAC                         |                         |  |
| WWW                         |                         |  |
|                             |                         |  |
| Apply changes               |                         |  |
| Forget changes              |                         |  |
|                             |                         |  |
|                             |                         |  |
|                             |                         |  |
|                             |                         |  |
|                             |                         |  |

Webブラウザーを開き、Webイン ターフェースのページを開きます。 ①[Configuration]をクリックし ます。②[Global]をクリックし、 ③[Daemon options]をクリック します。

| Scanner options  |                           |   |                         |                          |        |                            |
|------------------|---------------------------|---|-------------------------|--------------------------|--------|----------------------------|
| Antispam options | Performance               |   | (2)                     | Paths<br>Saskat file     |        | (Amplessis seek)           |
| Scheduler        | Due as uses               |   | (2)                     | Socket life              |        | (/impresets.sock)          |
| Profiles         | Casha size                | - | (69000)                 | Remote Administration    | Client |                            |
| Promes           | Cache size                | - | (50000)                 | Primary RAS address      |        | 0                          |
| DAC              | Logging                   |   |                         | Primary RAS port         |        | (2222)                     |
| MIRD             | Syslog facility           |   | (daemon)                | Primary RAS password     |        | 0                          |
| PAC              | Syslog class              |   | error warning           | Secure primary RAS       |        | (yes)                      |
| WWWI             |                           |   | summall 🔲 summ 🔲        | Secondary RAS address    |        | 0                          |
| Apply changes    |                           |   | partall 🗹 part 🗖 info 🗖 | Secondary RAS port       |        | (2222)                     |
| Apply changes    |                           |   | debug                   | Secondary RAS password   |        | 0                          |
| Forget changes   | Summ log format           |   | (vdb=%vdb%, agent=%     | Secure secondary RAS     |        | (yes)                      |
|                  |                           |   | agent%)                 | Interval                 |        | (10)                       |
|                  | Part log format           |   | (vdb=%vdb%, agent=%     |                          |        |                            |
|                  |                           |   | agent%)                 | ThreatSense.Net          |        |                            |
|                  | Disklogs lifetime         |   | (90)                    | Collect                  |        | (no)                       |
|                  | Disklogs optimize percent |   | (25)                    | Send target              |        | 🔽 ras 🔽 eset               |
|                  | Desure                    |   |                         | Send files               |        | (update)                   |
|                  | Provu addrese             |   | provy example com       | Send statistics          |        | (update)                   |
|                  | Provy port                |   | 3178                    | Exclude from submission  |        | (*.doc:*.rtf:*.xl?:*.dbf:) |
|                  | Proxy point 3             |   | 3120                    | Contact email (optional) |        | 0                          |
|                  | Proxy username            | 1 | 0                       |                          |        |                            |
|                  | Proxy password            | - | 0                       |                          |        |                            |

 [Proxy address] にチェックを 入れ、2プロキシサーバーのIPア ドレスまたはサーバー名を入力し ます。3 [Proxy port] にチェック を入れ、4ポート番号を入力しま す。5 [Save changes] ボタンを クリックします。

設定を反映させるために、メニューオプションの [Apply changes] ボタンをクリックします。問題がなければメ インウィンドウに表示される [Yes] ボタンをクリックします。(参考情報 [3.1.2 Webインターフェースでの設定 の反映」) 3.4

## 基本的なウイルス対策の設定

3. 基本的なウイルス対策の設定

1

2

ESET File Security for Linuxでは、オンアクセススキャン (リアルタイムスキャン) とオンデマンドスキャンの二種類 のウイルス検査方法があります。ここでは、ウイルス検査を行う対象の設定やウイルスを検出したときの処理など、二 種類のウイルス検査方法に共通する基本的なウイルス対策の設定をWebインターフェースから行う方法を説明します。 それぞれ固有の設定に関しては、オンデマンドスキャンは30ページ、オンアクセススキャン (リアルタイムスキャン) は33ページから説明します。

## 3.4.1 ウイルス対策の基本設定項目

ウイルス対策の基本設定は、Webインターフェースを開き、[Configuration]  $\rightarrow$  [Global]  $\rightarrow$  [Scanner options] をク リックして設定を行います。ここでは、ESET File Security for Linuxでウイルス対策を行うための基本的な設定項目 について説明します。ここに記載されていない項目については、ESET Security for Linux設定リファレンスをご参照く ださい。

#### **>>> POINT**

設定りファレンスのリンクについては「3.15 設定りファレンスについて」をご参照ください。

### CAUTION

[Configuration]→[Global]→[Scanner options]で設定した項目は、[Profile]、[PAC]などの既定値を変更するためのものであり、実際には[Profile]、 [PAC]で設定した値に基づいて検査されます。

### Scanner options - Actions & Control

このセクションでは、ファイル検査時のオプションやウイルスを検出したときの駆除モード(「Cleaning mode」)などの設定を行います。また、Smart optimizationが有効な場合、システムへの負荷を最小限にするために、検査済みのファイルは、新たなウイルス定義データベースが提供されるかファイルが変更されていない限り再検査されません。

| https://192.168.1     | . ク - 😵 証 🗟 さ × 🧔 ESET Server Security 🛛 🗙 |                               | <u>ි</u> ර |
|-----------------------|--------------------------------------------|-------------------------------|------------|
| SET Server Se         | curity                                     |                               |            |
| r Linux/BSD/Solaris   |                                            |                               |            |
| ome Licenses Configur | ation Control Help Logout                  |                               |            |
|                       |                                            |                               |            |
| Global                | Castian Clabal Common                      | ntinne                        |            |
| Doomon ontions        | Section Global - Scanner of                | options                       |            |
| Daemon opuons         | Segunor entions                            |                               |            |
| Update options        | Scanner options                            |                               |            |
| Scanner options       | - Actions & Control                        | AV Targets                    |            |
| Antispam options      | Anti-Virus action (scan)                   | Files (yes)                   |            |
| Scheduler             | On virus infected (reject)                 | Archives (yes)                |            |
| Profiles              | On virus not scanned 🔲 (accept)            | E-mails (yes)                 |            |
| DAC                   | On deleted (discard)                       | Mailboxes (no)                |            |
| MIRD                  | Cleaning mode (standard)                   | SFX archives (yes)            |            |
| PAC                   | Smart optimization 🔲 (yes)                 | Runtime packers (yes)         |            |
| 1000000               |                                            |                               |            |
| ******                | Quarantine                                 | AV Methods                    |            |
| Apply changes         | Quarantine yes                             | Signatures (yes)              |            |
| Forget changes        | Quarantine rescan (yes)                    | Heuristics (yes)              |            |
|                       | Limite                                     | Advanced heuristics (yes)     |            |
|                       | Maximum object size                        | Adware/Spyware/Riskware (yes) |            |
|                       | maximum object size (0)                    | Detection and and the second  |            |

| 項目                 | 既定値      | 概要                    |
|--------------------|----------|-----------------------|
| Cleaning mode      | Standard | 駆除モードの設定              |
| Smart optimization | yes      | Smart optimizationの設定 |

| Cleaning modeの設定       | スキャン時の動作                    |
|------------------------|-----------------------------|
| none                   | ウイルス感染したファイルを削除しない          |
| standard               | ウイルス感染したファイルのみを削除する         |
| strict/rigorous/delete | ウイルス感染したファイル、アーカイブファイルを削除する |

## Scanner options - Quarantine

このセクションでは、隔離に関しての設定を行います。

| ESET Server Se<br>For Linux/BSD/Solaris                                                                                                    |                                                                                                    | ET Server Security X                                                                                                    |                                                                                                    |
|----------------------------------------------------------------------------------------------------|----------------------------------------------------------------------------------------------------|----------------------------------------------------------------------------------------------------|----------------------------------------------------------------------------------------------------|
| Home Licenses Configu                                                                                                    | uration Control Help Lo                                                                                                    | ogout                                                                                                    |                                                                                                    |
| Global<br>Daemon options<br>Update options<br>Scanner options<br>Scheduler<br>Profiles<br>DAC<br>MIRD<br>PAC<br>WWWI<br>Apply changes<br>Forget changes | Section Glob<br>Scanner options<br>Actions & Control<br>Arti-Virus action<br>On virus intected<br>On virus intected<br>On virus intected<br>On dieled<br>Cleaning mode<br>Smart optimization<br>Quarantine<br>Quarantine<br>Quarantine rescan<br>Limits<br>Maximum archive & the<br>Actionum archive & the<br>Actionum archive & the | bal - Scanner opti<br>(cean)<br>(cean)<br>(cecept)<br>(cecept) | NY Targets         Files         Archives         Charles         Archives         Strathes         (mo)         Strathes         Spratnes         (mo)         Spratnes         (mo)         Spratnes         (mo)         Potentally unvaried apps         (mo)         Potentally unvaried apps |
| 項目                                                                                                    | 3                                                                                                    | 既定値                                                                                                    |                                                                                                    |
| uarantine                                                                                                    |                                                                                                    | no                                                                                                    | ウイルスとして検知したファイルを隔離する/しないの設定                                                                                                    |

## Scanner options - Files

このセクションでは、検査を除外したいファイルの拡張子を登録できます。複数の拡張子の登録を行う場合は、「:(コロン)」で区切って入力します。

| ome Licenses Configu | ration Control Help Logout      |                                |  |
|----------------------|---------------------------------|--------------------------------|--|
| ~                    |                                 |                                |  |
| Global               | Section Global - Scanner        | options                        |  |
| Daemon options       | Scanner options                 |                                |  |
| Scanner options      |                                 |                                |  |
| Antispam options     | Actions & Control               | AV Targets                     |  |
| Scheduler            | Anti-Virus action (scan)        | Files (yes)                    |  |
| Profiles             | On virus milecteu (reject)      | F-maile (yes)                  |  |
| DAC                  | On deleted (discard)            | Mailboxes (yes)                |  |
| MIRD                 | Cleaning mode (standard)        | SFX archives (10)              |  |
| BAC                  | Smart optimization (yes)        | Runtime packers (yes)          |  |
|                      |                                 |                                |  |
| *****                | Quarantine                      | AV Methods                     |  |
| Apply changes        | Quarantine yes                  | Signatures (yes)               |  |
| Forget changes       | uuarantine rescan 📖 (yes)       | Advanced houristics            |  |
|                      | Limits                          | Advanced neunsucs (yes)        |  |
|                      | Maximum object size (0)         | Potentially unsafe apps        |  |
|                      | Maximum archive depth (10)      | Potentially unwanted apps (no) |  |
|                      | Maximum archive's file size (0) |                                |  |
|                      | Archive scanning timeout (0)    |                                |  |
|                      | Files                           |                                |  |
|                      | Extensions exclude 🔲 ()         |                                |  |
|                      | Exclusions                      |                                |  |
|                      |                                 |                                |  |

| 項目                 | 既定値 | 概要                  |
|--------------------|-----|---------------------|
| Extensions exclude | -   | 検査を除外したいファイルの拡張子の設定 |

33

3. 基本的なウイルス対策の設定

1

2

## Scanner options - AV Methods

このセクションでは、検査方法の設定を行います。既定値では、ウイルス定義データベースを利用したウイルスシグネチャの検査とヒューリスティックによる検査、アドバンスドヒューリスティックによる検査、Adware/Spyware/Riskwareの検査が設定されています。

| SET Server Sec<br>r Linux/BSD/Solaris            | curity                                                 |                       |                                                                                                    |                                |
|--------------------------------------------------|--------------------------------------------------------|-----------------------|----------------------------------------------------------------------------------------------------|--------------------------------|
| ome Licenses Configura                           | ation Control Help Log                                 | gout                  |                                                                                                    |                                |
| Global<br>Daemon options<br>Update options       | Section Glob                                           | al - Scanner o        | ptions                                                                                                 |                                |
| Scanner options<br>Antispam options<br>Scheduler | Actions & Control<br>Anti-Virus action                 | (scan)                | AV Targets<br>Files                                                                                    | (yes)                          |
| Profiles<br>DAC                                  | On virus not scanned<br>On deleted                     | (accept)<br>(discard) | E-mails                                                                                                | (yes)<br>(no)                  |
| MIRD                                             | Cleaning mode<br>Smart optimization                    | (standard) (yes)      | SFX archives                                                                                           | (yes)<br>(yes)                 |
| WWWI<br>Apply changes                            | Quarantine<br>Quarantine                               | V yes                 | AV Methods<br>Signatures                                                                               | (yes)                          |
| Forget changes                                   | Limits<br>Maximum object size<br>Maximum archive depth | (0)<br>(10)           | Advanced heuristics<br>Advare/Spyware/Riskware<br>Potentially unsafe apps<br>Potentially unwanted apps | (yes)<br>(yes)<br>(no)<br>(no) |
|                                                  | Maximum archive's file size                            | 2e 🗀 (0)              |                                                                                                    |                                |
|                                                  | Extensions exclude                                     | 0                     |                                                                                                    |                                |
|                                                  | - Exclusions                                           |                       |                                                                                                    |                                |

| 項目                        | 既定値 | 概要                                  |
|---------------------------|-----|-------------------------------------|
| Signatures                | yes | ウイルスシグネチャ検査を実行する/しないの設定             |
| Heuristics                | yes | ヒューリスティック検査を実行する/しないの設定             |
| Advanced heuristics       | yes | アドバンスドヒューリスティック検査を実行する/しないの設定       |
| Adware/Spyware/Riskware   | yes | Adware/Spyware/Riskwareの検査の有効/無効の設定 |
| Potentially unsafe apps   | no  | 安全でない可能性があるアプリケーションの検出の有効/無効の設定     |
| Potentially unwanted apps | no  | 望ましくない可能性があるアプリケーションの検出の有効/無効の設定    |

## 3.5 オンデマンドスキャン

ESET File Security for Linuxは、指定したディレクトリの検査を行えるオンデマンドスキャンを搭載しています。ここでは、オンデマンドスキャンの設定と実行方法を説明します。

## 3.5.1 プロファイルの設定

ESET File Security for Linuxには、あらかじめ、[startup]、[deep]、[smart]の三種類のプロファイルが用意されています。オンデマンドスキャンではプロファイルの設定値に基づいて検査を行います。各プロファイルの設定は [Configuration] → [Profiles] →設定変更したいプロファイルをクリックして設定を行います。

## Private options - SCAN

このセクションでは、検査の対象となるサブディレクトリの階層、シンボリックリンク先の検査、システムコントロー ルディレクトリ、代替データストリーム、検査時にファイルのアクセス時間を更新するかどうかを設定します。

| SET Server Se<br>r Linux/BSD/Solaris                                                                                                    | ecurity                                                                                                    |                  |                                                                                                    |                                                                                                    |  |
|----------------------------------------------------------------------------------------------------|----------------------------------------------------------------------------------------------------|------------------|----------------------------------------------------------------------------------------------------|----------------------------------------------------------------------------------------------------|--|
| me Licenses Config                                                                                                    | uration Control Help Logout                                                                                                    |                  |                                                                                                    |                                                                                                    |  |
|                                                                                                    |                                                                                                    |                  |                                                                                                    |                                                                                                    |  |
| Global                                                                                                    | Profile startun                                                                                                    |                  |                                                                                                    |                                                                                                    |  |
| Profiles                                                                                                    | i tome startap                                                                                                    |                  |                                                                                                    |                                                                                                    |  |
| startup                                                                                                    | Private options                                                                                                    |                  |                                                                                                    |                                                                                                    |  |
| deep                                                                                                    |                                                                                                    |                  | _                                                                                                    |                                                                                                    |  |
| smart                                                                                                    | SCAN<br>Max subdic level (0)                                                                                                    |                  |                                                                                                    |                                                                                                    |  |
| NewProfile                                                                                                    | Follow sumilairs                                                                                                    |                  |                                                                                                    |                                                                                                    |  |
| DAC                                                                                                    | System excludes II (ms)                                                                                                    |                  |                                                                                                    |                                                                                                    |  |
| MIRD                                                                                                    | Alternative data streams (00)                                                                                                    |                  |                                                                                                    |                                                                                                    |  |
| PAC                                                                                                    | Preserve access time 🔲 (yes)                                                                                                    |                  |                                                                                                    |                                                                                                    |  |
|                                                                                                    |                                                                                                    |                  |                                                                                                    |                                                                                                    |  |
| wwwi                                                                                                    |                                                                                                    |                  | _                                                                                                    |                                                                                                    |  |
| Apply changes                                                                                                    |                                                                                                    |                  |                                                                                                    |                                                                                                    |  |
| Apply changes<br>Forget changes                                                                                                    | Scanner options                                                                                                    |                  |                                                                                                    |                                                                                                    |  |
| Apply changes<br>Forget changes                                                                                                    | Scanner options                                                                                                    |                  | AV Targets                                                                                                    |                                                                                                    |  |
| Apply changes                                                                                                    | Scanner options Control Smart optimization (yes)                                                                                                    | }                | AV Targets<br>Files                                                                                                    | (yes)                                                                                                    |  |
| Apply changes<br>Forget changes                                                                                                    | Scanner options Control Smart optimization Cleaning mode (stan                                                                                                    | )<br>Idarđ)      | AV Targets<br>Files<br>Archives                                                                                                    | (yes)                                                                                                    |  |
| Apply changes<br>Forget changes                                                                                                    | Scanner options Control Smart optimization Cleaning mode (utan                                                                                                    | ر<br>الإعطار     | AV Targets<br>Files<br>E-mais                                                                                                    | <ul> <li>(yres)</li> <li>(yres)</li> <li>(yres)</li> </ul>                                                                                                    |  |
| Apply changes<br>Forget changes                                                                                                    | Scanner options Control Smat optimization Citeaning mode Catagonia                                                                                                    | )<br>vdard)      | AV Targeta<br>Files<br>Ardhves<br>E-mails<br>Malboxes                                                                                                    | <ul> <li>(yes)</li> <li>(yes)</li> <li>(yes)</li> <li>(no)</li> </ul>                                                                                                    |  |
| Apply changes<br>Forget changes                                                                                                    | Scanner options  Control Smart optimization Cleaning mode Quarantine Quarantine Quarantine Quarantine Quarantine Quarantine                                                                                                    | )<br>idard)      | AV Targets<br>Files<br>Archives<br>E-mails<br>Malboxes<br>SFX archives                                                                                                    | <ul> <li>(yes)</li> <li>(yes)</li> <li>(yes)</li> <li>(no)</li> <li>(yes)</li> </ul>                                                                                                    |  |
| Apply changes<br>Forget changes                                                                                                    | Scanner options Control Sent optinization Cleaning mode Cleaning mode Cleaning Cleaning Clean | )<br>xdard)      | AV Targets<br>Files<br>Archives<br>E-mais<br>Maliboos<br>SFX archives<br>Ruitimo packes                                                                                                    | <ul> <li>(yes)</li> <li>(yes)</li> <li>(yes)</li> <li>(no)</li> <li>(yes)</li> <li>(yes)</li> </ul>                                                                                            |  |
| Apply changes Forget changes                                                                                                    | Science options           Control           Smit optimization           Querry mode           Querry mode           Querry mode           Querry mode           Querry mode           Querry mode                                                                                                    | )<br>sdard)      | AV Targets<br>Files<br>Ardives<br>E-mais<br>Malaboas<br>SFX archives<br>Puntine packers                                                                                                    | <ul> <li>(yes)</li> <li>(yes)</li> <li>(yes)</li> <li>(no)</li> <li>(yes)</li> <li>(yes)</li> </ul>                                                                                            |  |
| Apply changes  Forget changes                                                                                                    | Control Grant of Control Control Contr | )<br>hdard)<br>) | AV Targets<br>Fites<br>Actives<br>E-main<br>Mathous<br>SFX autives<br>Ruttime packers<br>AV Methods<br>Spatial                                                                                                    | (yes)     (yes)     (yes)     (yes)     (yes)     (yes)     (yes)     (yes)                                                                                                    |  |
| Apply changes<br>Forget changes                                                                                                    | Scanner systems           Contral         (ret)           Contral         (ret)           Contral         (ret)           Contral         (ret)           Contral         (ret)           Contral         (ret)           Contral         (ret)           Marrien object size         (r)           Marrien object size         (r)           Marrien object size         (r)           Marrien object size         (r)                                                                                                    | )<br>start)<br>) | AV Targets<br>Files<br>Ardoles<br>Emails<br>Mallocas<br>575 archives<br>575 archives<br>575 archives<br>575 archives<br>595 archives<br>595 | <ul> <li>(res)</li> <li>(res)</li> <li>(res)</li> <li>(res)</li> <li>(res)</li> <li>(res)</li> </ul>                                                                                           |  |
| Apply changes<br>Forget changes                                                                                                    | Cannor options     Control     Searing mode     Control     Generation     Control     Generative     Generative     Gene      | )<br>stard)<br>) | AV Targets<br>Fries<br>Arbites<br>E-mails<br>Mathous<br>SFX arbites<br>Ruinten packets<br>A Methods<br>Signatures<br>Heuritics<br>Advanced keutics                                                                                                    | <ul> <li>(yes)</li> <li>(yes)</li> <li>(yes)</li> <li>(yes)</li> <li>(yes)</li> <li>(yes)</li> </ul>                                                                                           |  |
| Apply changes Forget changes                                                                                                    | Control     Control     Contro     Control     Control     Control     Control     Control     Co      | )<br>ndard)<br>) | AV Targets<br>Files<br>Actives<br>E-mails<br>Malloces<br>Strateves<br>Rutime packets<br>Rutime packets<br>Rutime packets<br>Rutime packets<br>Rutime packets<br>Rutime packets<br>Advanced Reunitics<br>Advanced Reunitics                                                                                                    | <ul> <li>(yes)</li> <li>(yes)</li> <li>(yes)</li> <li>(yes)</li> <li>(yes)</li> <li>(yes)</li> </ul>                                                                                           |  |
| And Antoneous Antoneous An | Cating options     Cating     Cating     Sand optimation     Cating     Sand optimation     Cating     Cating     Sand optimation     Cating     Cating     Cati      | )<br>start)<br>) | AV Targets<br>Fries<br>Actives<br>Emails<br>Matious<br>SFX archives<br>Ruitine packets<br>Systukes<br>Hourises<br>Advance/synute/Rations<br>Packets/vanile.packets                                                                                                    | <ul> <li>(res)</li> <li>(res)</li> <li>(res)</li> <li>(res)</li> <li>(res)</li> <li>(res)</li> <li>(res)</li> <li>(res)</li> <li>(res)</li> <li>(res)</li> <li>(res)</li> <li>(res)</li> </ul> |  |

## プロファイル[startup]

| 項目                       | 既定值 | 概要                                                                  |
|--------------------------|-----|---------------------------------------------------------------------|
| Max subdir level         | 0   | サブディレクトリの最大階層の設定([0]は制限なし)                                          |
| Follow symlinks          | no  | シンボリックリンク先を検査する/しないの設定                                              |
| System excludes          | yes | システムコントロールディレクトリを検査する/しないの設定                                        |
| Alternative data streams | no  | 代替データストリーム(ADS)を検査する/しないの設定                                         |
| Preserve access time     | yes | 検査したファイルの最終アクセス時間を保持する/しないの設定<br>※[yes]を選択するとスキャン時に最終アクセス時間が変更されません |

### Scanner options

このセクションの設定内容は「3.4.1 ウイルス対策の基本設定」のScanner options、またはESET File Security for Linux設定リファレンスをご参照ください。

## 3.5.2 オンデマンドスキャンの実行

Webインターフェースを使ったオンデマンドスキャンの実行方法を説明します。

| 1 | G ● 愛 https://192.16, ク マ Q I ■ C X     愛 ESET Server Security x | - <b>- ×</b> |
|---|------------------------------------------------------------------|--------------|
|   | ESET Server Security<br>For Linux/BSD/Solaris                    |              |
|   | Home Licenses Configuration Control Help Logout                  |              |
|   | Update<br>Con-Demand Scan<br>Statistics<br>Quarantine            |              |
|   |                                                                  |              |

Webブラウザーを開き、Webイン
ターフェースのページを開きます。
[Control]をクリックし、
[On-Demand Scan]をクリックしりします。

| Update<br>On-Demand Scan<br>Statistics<br>Quarantine<br>Selected profile<br>Scan web-science (solin separated list)<br>Scan web-science (solin separated list)<br>Scan web-science (solin separated list)<br>Scan web-science (solin separated list)<br>Scan                                                                                                    | Home Licenses Con                                    | figuration Control Help Logout                                                                                           |  |
|----------------------------------------------------------------------------------------------------|------------------------------------------------------|----------------------------------------------------------------------------------------------------|--|
| Image: smart mark     Edit profiles       Scan varifis-(colon separated list)       Image: how one of the separated list)       Image: separated list       Image: separated list       Image: separate list       Image: separate list       Image: separate list       Image: separate list       Image: separate list       Image: separate list       Image: separate list       Image: separate list       Image: separate list       Image: separate list       Image: separate list | Update<br>On-Demand Scan<br>Statistics<br>Quarantine | On-Demand Scan                                                                                                    |  |
| 4 Scan                                                                                                    |                                                      | Scan without cleaning     Scan targets: (colon separated list)     Momershare     Excluded paths: (colon separated list) |  |
|                                                                                                    |                                                      | 4 Scan                                                                                                    |  |

①スキャンに利用するプロファイ ルを選択し、2検査を行うディレク トリをフルパスで入力します。複 数のディレクトリの検査を行うと きは、「:(コロン)」で区切って、ディ レクトリ名を入力します。

③検査を除外したいファイルがあればフルパスで入力します。複数のファイルを除外したい場合は、「:
 (コロン)」で区切ってファイル名を入力します。
 ④ [Scan] ボタンをクリックします。

## 入力例

「deep」プロファイルを利用し、「/usr/local」以下のファイルを除外したすべてのファイルに対してオンデマンド スキャンを実行したい場合、①で「deep」を選択し、②に「/」、③に「/usr/local/\*」と入力します。

#### **POINT**

ここでは検査範囲はディレクトリ、除外したい場合はファイル名をフルパスで入力します。したがって「/usr/local」以下のすべてのファイル を除外したい場合は、「/usr/local/\*」と入力してください。 1

| ESET Server Se           | ecurity                     |                   |            |
|--------------------------|-----------------------------|-------------------|------------|
| For Linux/BSD/Solaris    | uration Control Help Lonout |                   |            |
| Home Elections coming    |                             |                   |            |
| Update<br>On-Demand Scan | On-Demand Scan              |                   |            |
| Statistics               | Custom scan                 |                   |            |
|                          | Selected profile:           |                   |            |
|                          | On-demand scan started.     |                   |            |
|                          | Start                       | End               |            |
|                          |                             | and Guick and und | View Delet |

指定したディレクトリのウイルス 検査が実行されます。[View]をク リックすると、検査中の状況を確 認できます。

## 3.6 オンアクセススキャン (リアルタイムスキャン)

オンアクセススキャン (リアルタイムスキャン) とは、ファイルをコンピューター上で開いたり、新規作成または実行し たりするときに、悪意のあるコードがないかを検査してウイルスを検出する機能です。ESET File Security for Linux のオンアクセススキャン (リアルタイムスキャン) はESET社が開発したオンアクセススキャン用ライブラリ (libesets\_ pac.so) をLinuxの環境変数である「LD\_PRELOAD」※1に指定することで実現しています。そのため、ESET File Security for Linuxは「LD\_PRELOAD」が有効な標準Cライブラリ (LIBC) を呼び出すように実装されたアプリケーショ ンに対してオンアクセススキャン (リアルタイムスキャン) を行うことが可能です。ここでは、この機能を有効にする手 順を説明します。

※1 LD\_PRELOADの詳細はId.soのマニュアル (man Id.so) をご参照ください。

#### CAUTION

Dazuko(DAC)を利用したオンアクセススキャン(リアルタイムスキャン)は、弊社ではサポート対象外です。

## 3.6.1 オンアクセススキャンの設定

オンアクセススキャン (リアルタイムスキャン) の設定は、Webインターフェースを開き、 [Configuration] → [PAC] を クリックして設定を行います。ここでは、オンアクセススキャン (リアルタイムスキャン) 固有の設定項目について説明 します。ここに説明のない設定項目については [3.4.1 ウイルス対策の基本] またはESET File Security for Linux設 定リファレンスをご参照ください。

#### CAUTION

オンアクセススキャン (リアルタイムスキャン) では仕様上、アーカイブファイル (zip形式、tar形式、電子メール形式など) は検査しません。そのため [Scanner options – AV Targets] で[Archives]、[E-mails]、 [Mailboxes] の項目を [yes] に変更しても検査しません。

#### Private options - PAC

このセクションでは、[Scan on events] で検査を行うイベントの設定を行い、[Include dirs] で検査を行うディレクトリを設定します。既定値では、ファイルのオープン、作成、実行のすべてイベントで検査を実施します。

| ate options    |                          |  |
|----------------|--------------------------|--|
| PAC            |                          |  |
| Scan on events | 🔲 🗹 open 🗹 create 🗹 exec |  |
| Include dire   | /home/share              |  |

| 項目             | 既定値              | 概要                 |
|----------------|------------------|--------------------|
| Scan on events | open,create,exec | 検査を行うイベントの設定       |
| Include dirs   | -                | ファイルを検査するディレクトリの設定 |

#### CAUTION

オンアクセススキャン(リアルタイムスキャン)を行うには、必ず[Include dirs]で検査を行うディレクトリの設定を行う必要があります。複数のディ レクトリを設定する場合は[:(コロン)]で区切って、ディレクトリ名をフルパスで入力します。 1

#### Scanner options - Advanced options on executed files

このセクションでは、ファイルを実行する時に、アドバンスドヒューリスティック検査を有効にするかどうかを設定し ます。既定値では、アドバンスドヒューリスティック検査を利用しない設定になっています。

| O - 🛛 🗄 🗟 Ċ 🗙 <i>(</i> ) ESET Ser | ver Security X |                                                |  |
|-----------------------------------|----------------|------------------------------------------------|--|
| - Actions & Control               |                | AV Methods                                     |  |
| Anti-Virus action                 | (scan)         | Signatures (ves)                               |  |
| On virus infected                 | (reject)       | Heuristics                                     |  |
| On virus not scanned              | (accept)       | Advanced beuristics (no)                       |  |
| On deleted                        | accept         | Adware/Snyware/Riskware (ves)                  |  |
| Cleaning mode                     | (standard)     | Potentially unsafe anns                        |  |
| Smart optimization                | (ves)          | Potentially unwanted apps (no)                 |  |
| Smart opumization                 | (763)          | Potentially unwanted apps 🖾 (110)              |  |
| Quarantine                        |                | Advanced options on executed files             |  |
| Quarantine                        | (yes)          | Advanced heuristics (no)                       |  |
| - Limite                          |                | Advanced options on created and modified files |  |
| Maximum object size               | (II)           | Advanced beuristics                            |  |
| Maximum archive depth             | (10)           | Runtime packers                                |  |
| Maximum archive's file size       | (m)            | SEX archives                                   |  |
| Archive scanning timeout          | (c)<br>(0)     | Default archive settings                       |  |
|                                   |                | - Maximum archive depth (10)                   |  |
| Files                             |                | - Maximum archive's file (0)                   |  |
| Extensions exclude                | 0              | size                                           |  |
| AV Targets                        |                |                                                |  |
| Files                             | (ves)          |                                                |  |
| Archives                          | (no)           |                                                |  |
| E-mails                           | (no)           |                                                |  |
| Mailboxes                         | (no)           |                                                |  |
| SFX archives                      | 🔲 (no)         |                                                |  |
| Runtime packers                   | (00)           |                                                |  |

| 項目                  | 既定値 | 概要                                     |
|---------------------|-----|----------------------------------------|
| Advanced heuristics | no  | ファイルの実行時にアドバンスドヒューリスティック検査を実行する/しないの設定 |

#### Scanner options - Advanced options on created and modified files

このセクションでは、新規作成または変更されたファイルに適用する追加の検査パラメーターを設定します。

| (金 https://192.16 タマ & 調整 さ ×)     (金 ESET Sen     )                                                                                  | ver Security X                                                                                  |                                                                                                    | - □ × |
|----------------------------------------------------------------------------------------------------|-------------------------------------------------------------------------------------------------|----------------------------------------------------------------------------------------------------|-------|
| Actions & Control<br>Anti-Virus action<br>On virus infected<br>On virus infected<br>On deleted<br>Cleaning mode<br>Smart optimization | (scan) (reject) (accept) (standard) (yes)                                                       | AV Methods     (yes)       Signatures     (yes)       Heuristics     (yes)       Advanced heuristics     (no)       Advanced Relativate     (yes)       Potentially unvanted apps     (no)       Advanced options on executed files |       |
| Cuarantine Limits Maximum object size Maximum archive depth Maximum archive's file size Archive scanning timeout Files Files          | (yes)<br>(0)<br>(10)<br>(0)<br>(0)                                                              | Advanced heuristics (no)<br>Advanced policies on created and modified files<br>Advanced heuristics (ves)<br>SFX archives (ves)<br>Default archive setting (ves)<br>- Maximum archive setting (0)                                    | E     |
| AV Targets<br>Files<br>Archives<br>E-mails<br>Mailoces<br>SFX archives<br>Funime packers                                              | (yes)           (no)           (no)           (no)           (no)           (no)           (no) | size                                                                                                    |       |

| 項目                            | 既定値 | 概要                                                  |
|-------------------------------|-----|-----------------------------------------------------|
| Advanced heuristics           | yes | ファイルを新規作成または変更した時にアドバンスドヒューリスティック検査を実行<br>する/しないの設定 |
| Runtime packers               | yes | 圧縮された実行形式のファイルの検査をする/しないの設定                         |
| SFX archives                  | yes | 自己解凍アーカイブの検査をする/しないの設定                              |
| Default archive settings      | yes | アーカイブ検査に既定の設定を使用するかどうかの設定                           |
| - Maximum archive depth       | 10  | アーカイブファイルの検査を行う場合の最大階層の設定                           |
| - Maximum archive's file size | 0   | アーカイブ内の最大ファイルサイズ(Oは無制限)                             |

Part 2

Part 1

## 3.6.2 オンアクセススキャン用ライブラリの指定

3.6.1の検査設定が完了後に、オンアクセススキャン(リアルタイムスキャン)を有効にしたいアプリケーションに対し てオンアクセススキャン用ライブラリが事前にロードされるように「LD\_PRELOAD」に指定する方法を説明します。

オンアクセススキャン (リアルタイムスキャン)を有効にしたいアプリケーションの起動スクリプトを以下のように編集 します。

ここでは、起動スクリプト内でアプリケーションを起動させるためのコマンド名をCOMMAND、起動オプションをCOMMAND-ARGUMENTSとします。

## 32bit版の場合の例

LD\_PRELOAD = /opt/eset/esets/lib/libesets\_pac.so COMMAND COMMAND-ARGUMENTS

## 64bit版の場合の例

```
LD_PRELOAD = /opt/eset/esets/lib64/libesets_pac.so COMMAND COMMAND-ARGUMENTS
```

## 設定例

CentOS5.3 64bit版でSambaに対してオンアクセススキャン用ライブラリをロードする設定例 (編集前)

daemon smbd & SMBDOPTIONS

(編集後)

LD\_PRELOAD = /opt/eset/esets/lib64/libesets\_pac.so daemon smbd &SMBDOPTIONS

## 3.6.3 Sambaに対するオンアクセススキャンの設定

Sambaに対するオンアクセススキャン(リアルタイムスキャン)の設定は、Sambaの起動スクリプト(/etc/init.d/ smb)に修正を加えます。ここでは、例としてCentOS/Red Hat Enterprise LinuxおよびSUSE Linux Enterprise の64bit版の場合を説明します。

## CentOS/Red Hat Enterprise Linux5.3での修正例

Sambaの起動スクリプト (/etc/init.d/smb)を以下のように修正します。

```
start() {
    KIND="SMB"
    echo -n $"Starting $KIND services: "
    LD_PRELOAD=/opt/eset/esets/lib64/libesets_pac.so daemon smbd $SMBDOPTIONS
    RETVAL= $?
    echo
    [ $RETVAL -eq 0 ] && touch /var/lock/subsys/smb "| ¥
        RETVAL=1
    return $RETVAL
}
```

3. オンアクセススキャン (リアルタイムスキャン)ろ

1

#### CentOS/Red Hat Enterprise Linux7.2 での修正例

Sambaの起動オプションを設定するファイル (/etc/sysconfig/samba)を以下のように修正します。

## Path: Network/Samba ## Description: Samba process options ## Type: string ..... ## Default: ## ServiceRestart: samba SAMBAOPTIONS="" ## Type: string ## Default: .... ## ServiceRestart: smb LD PRELOAD=/opt/eset/esets/lib64/libesets pac.so SMBDOPTIONS=""

## Type: string ## Default: "" ## ServiceRestart: nmb NMBDOPTIONS="" ## Type: string ## Default: "" ## ServiceRestart: winbind WINBINDOPTIONS=""

#### SUSE Linux Enterprise10 sp3での修正例

Sambaの起動スクリプト (/etc/init.d/smb) を以下のように修正します。

```
start)
             echo -n "Starting Samba SMB daemon "
             if [!-f ${SMB CONF}]; then
                    echo -n >&2 "Samba configuration file, ${SMB_CONF} does not exist."
                    rc status -s
                    exit 6
             fi
             checkproc -p ${PID_FILE} ${SMBD_BIN}
             case $? in
                    0) echo -n "- Warning: daemon already running. ";;
                    1) echo -n "- Warning: ${PID FILE} exists. " ::
             esac
             test -d " ${PID FILE% /smbd.pid}" "; ¥
                    mkdir -m 0755 -p " ${PID_FILE% /smbd.pid}"
             test -f /etc/sysconfig/language && ¥
                    . /etc/sysconfig/language
             "${SMB_APPARMOR_UPDATE}"
             export LC_ALL=" $RC_LC_ALL"
             export LC_CTYPE=" $RC_LC_CTYPE"
             export LANG=" $RC_LANG"
             LD PRELOAD=/opt/eset/esets/lib64/libesets pac.so startproc -p ${PID FILE} -W
${PID_FILE} ${SMBD_BIN} -D -s ${SMB_CONF}
             rc_status -v
             unset LC_ALL LC_CTYPE LANG
             ..
,,
```

Part 2

#### Part 3

## 3.6.4 Apacheに対するオンアクセススキャンの設定

Apacheに対するオンアクセススキャン (リアルタイムスキャン)の設定は、Apacheの起動スクリプトに修正を加えます。ここでは、例としてCentOS/Red Hat Enterprise LinuxおよびSUSE Linux Enterpriseの64bit版の場合を説明します。

Part 1

## CentOS/Red Hat Enterprise Linux5.3での修正例

Apacheの起動スクリプト(/etc/init.d/httpd)を以下のように修正します。

| start() {                                                                 |
|---------------------------------------------------------------------------|
| echo -n \$"Starting \$prog: "                                             |
| LD_PRELOAD=/opt/eset/esets/lib64/libesets_pac.so LANG=\$HTTPD_LANG daemon |
| pidfile= \${pidfile} \$httpd \$OPTIONS                                    |
| RETVAL=\$?                                                                |
| echo                                                                      |
| [ \$RETVAL = 0 ] && touch \${lockfile}                                    |
| return \$RETVAL                                                           |
| }                                                                         |
|                                                                           |
|                                                                           |

## CentOS/Red Hat Enterprise Linux7.2での修正例

Apacheの起動オプションを設定するファイル (/etc/sysconfig/httpd)を以下のように修正します。

# # This file can be used to set additional environment variables for # the httpd process, or pass additional options to the httpd # executable. # # Note: With previous versions of httpd, the MPM could be changed by # editing an "HTTPD" variable here. With the current version, that # variable is now ignored. The MPM is a loadable module, and the # choice of MPM can be changed by editing the configuration file # /etc/httpd/conf.modules.d/00-mpm.conf. # # # To pass additional options (for instance, -D definitions) to the # httpd binary at startup, set OPTIONS here. # **#OPTIONS=** # # This setting ensures the httpd process is started in the "C" locale # by default. (Some modules will not behave correctly if # case-sensitive string comparisons are performed in a different # locale.) # LANG=C LD\_PRELOAD=/opt/eset/esets/lib64/libesets\_pac.so

1

#### SUSE Linux Enterprise10 sp3での修正例

Apacheの起動スクリプト(/etc/init.d/apache2)を以下のように修正します。

```
start*)
     if [ -e $pidfile ]; then
          $0 status &>/dev/null
          ret = ?
          if [$ret = 1]; then
                    echo "Warning: found stale pidfile (unclean shutdown?)"
          elif [ ret = 0 ]; then
                    echo "Apache is already running ($pidfile)"
                    rc_failed $ret
                    rc_status -v1
                    rc_exit
          fi
     fi
     echo -n "Starting httpd2 (${APACHE_MPM:- ${apache_bin#*-}})"
     cmdline= $(echo $apache_bin -f $httpd_conf $server_flags " $@")
     if eval cmdline -t > logdir/rc pname.out 2>&1; then
          export -n ${!APACHE *}
          LD_PRELOAD=/opt/eset/esets/lib64/libesets_pac.so eval startproc -f -t ${APACHE_
START_TIMEOUT:-2} $cmdline
          ret=$?
          if test -t 1 && stty -a 2>/dev/null | grep -q -- -echo ¥ ; then
               # this means that apache was still waiting for a passphrase to be entered
               stty echo 2>/dev/null
               echo:echo
               echo >&2 An SSL passphrase has not been entered within ${APACHE_START_
```

## 3.6.5 ユーザーのコマンド操作に対するオンアクセススキャンの設定

ESET File Security for Linuxは、各ユーザーの環境変数「LD\_PRELOAD」にオンアクセススキャン用ライブラリ (libesets\_pac.so)を指定することで、ユーザーのコマンド操作に対してオンアクセススキャン(リアルタイムスキャン) を実施することができます。ここでは、例として64bit版の場合を説明します。

## 一時的にオンアクセススキャンを有効にする場合

ー時的にコマンド操作に対してオンアクセススキャン(リアルタイムスキャン)を有効にする場合は、以下のコマンドを 入力します。なお、この操作は、ログアウトするとリセットされ、無効の状態に戻ります。

## rootユーザーの場合の例

# LD\_PRELOAD=/opt/eset/esets/lib64/libesets\_pac.so
# export LD\_PRELOAD

## 自動的にオンアクセススキャンを有効にする場合

自動的にオンアクセススキャン(リアルタイムスキャン)を有効にする場合、各ユーザーの「.bash\_profile」ファイルに 以下の2行を追記します。たとえば、rootユーザーの場合は、「/root/.bash\_profile」ファイルに以下の2行を追記します。 なお「.bash\_profile」ファイルが存在しない場合は、以下の2行が書かれた「.bash\_profile」ファイルを作成してください。

LD\_PRELOAD=/opt/eset/esets/lib64/libesets\_pac.so export LD\_PRELOAD

## 3.6.6 システム全体へのオンアクセススキャンの設定

ESET File Security for Linuxは、/etc/ld.so.preloadにオンアクセススキャン用ライブラリ (libesets\_pac.so)を指定することで、システム全体の標準Cライブラリ (LIBC) を呼び出すように実装されたアプリケーションに対してオンアクセススキャン(リアルタイムスキャン)を有効にすることができます。ここでは、例として64bit版の場合を説明します。

### CAUTION

/etc/ld.so.preloadに指定し、システム全体へのオンアクセススキャンを有効にした場合は、本来ウイルス検査を行う必要のないファイルアクセス を検査するためシステム全体の負荷があがります。サーバーのパフォーマンス低下の原因にもなりますので、ファイルアクセスの多いサーバーなど で設定を有効にする場合は十分にご注意ください。「3.6.1 オンアクセススキャンの設定」の「Include dirs」の設定でウイルス検査の必要なファイル があるディレクトリだけを指定するなどの対策をしてください。

## システム全体にオンアクセススキャンを有効にする場合

システム全体にオンアクセススキャンを有効にしたい場合は、「/etc/ld.so.preload」ファイルを作成し以下の1行を記入します。

/opt/eset/esets/lib64/libesets\_pac.so

2

3.6

| Chapter 3 | 設定ガイド   |
|-----------|---------|
|           |         |
| 3.7       | ライセンス管理 |

ライセンスの更新を行った場合は、ライセンスキーファイルの入れ替えが必要になります。ここでは、Webインターフェースを利用したライセンスキーファイルの入れ替え方法を説明します。

| Control Control Contro | 6 ┍ • • • • • • • • • • • • • • • • • | ver Security X |                      |        | Webブラウザーを開き、Webイン<br>ターフェースのページを開きます。 |
|----------------------------------------------------------------------------------------------------|---------------------------------------|----------------|----------------------|--------|---------------------------------------|
| Home Licenses Co                                                                                                    | nfiguration Control Help Log          | out            |                      |        | ●[LICENSES]をクリックし、そ[参<br>昭]をクリックします   |
| Licenses                                                                                                    |                                       |                |                      |        |                                       |
| Product                                                                                                    | Expire                                | Users Cust     | omer                 |        |                                       |
| ESET File Security                                                                                                    | 2013-03-31 09:00:00 JST               | 6 CAN          | ON IT SOLUTIONS INC. | Delete |                                       |
| New license:                                                                                                    | 参照… Import                            |                |                      |        |                                       |
|                                                                                                    | 6                                     |                |                      |        |                                       |
|                                                                                                    |                                       |                |                      |        |                                       |
|                                                                                                    |                                       |                |                      |        |                                       |
|                                                                                                    |                                       |                |                      |        |                                       |
|                                                                                                    |                                       |                |                      |        |                                       |
|                                                                                                    |                                       |                |                      |        |                                       |
| •                                                                                                    |                                       | m              |                      | +      |                                       |

| 2 | 🥝 アップロードするファイルの選択                                 |                                           | ×          |
|---|---------------------------------------------------|-------------------------------------------|------------|
|   | G v license v                                     | ↓ licenseの検索                              | ٩          |
|   | 整理 ▼ 新しいフォルダー                                     | Ē                                         | = • 🔳 🔞    |
|   | <b>~</b> 名前                                       | 更新日時                                      | 種類         |
|   |                                                   | 2012/11/15 19:17                          | LIC ファイル   |
|   | <ul> <li>■ 「- 1 = 2/2」</li> <li>■ ビクチャ</li> </ul> |                                           |            |
|   | E ビデオ                                             |                                           |            |
|   | ▲ ミュージック                                          |                                           |            |
|   | 🝓 ホームグループ                                         |                                           |            |
|   | ■ コンピューター                                         |                                           |            |
|   | 🕌 ローカルディス 🔻 < 📃 🏢                                 |                                           | Þ          |
|   | ファイル名(N): nod32.lic                               | <ul> <li>         すべてのファイ     </li> </ul> | JL (*.*) ▼ |
|   |                                                   | 2 開<(0)                                   | キャンセル      |

「アップロードするファイルの選 択」ダイアログが開きます。 ・ イン ポートするライセンスキーファイ ルを選択し、 ? [開く] ボタンをク リックします。

Part 2

Part 1

1

2

3.7 ライセンス管理

| Home Licenses Co        | onfiguration Control Help Log | out   |                         |        |  |
|-------------------------|-------------------------------|-------|-------------------------|--------|--|
| Licenses                |                               |       |                         |        |  |
| Product                 | Expire                        | Users | Customer                |        |  |
| ESET File Security      | 2013-03-31 09:00:00 JST       | 6     | CANON IT SOLUTIONS INC. | Delete |  |
| New license: d:\Users\m | arosama\Desl 謎版 Import        |       |                         |        |  |
|                         |                               |       |                         |        |  |
|                         |                               |       |                         |        |  |
|                         |                               |       |                         |        |  |
|                         |                               |       |                         |        |  |
|                         |                               |       |                         |        |  |

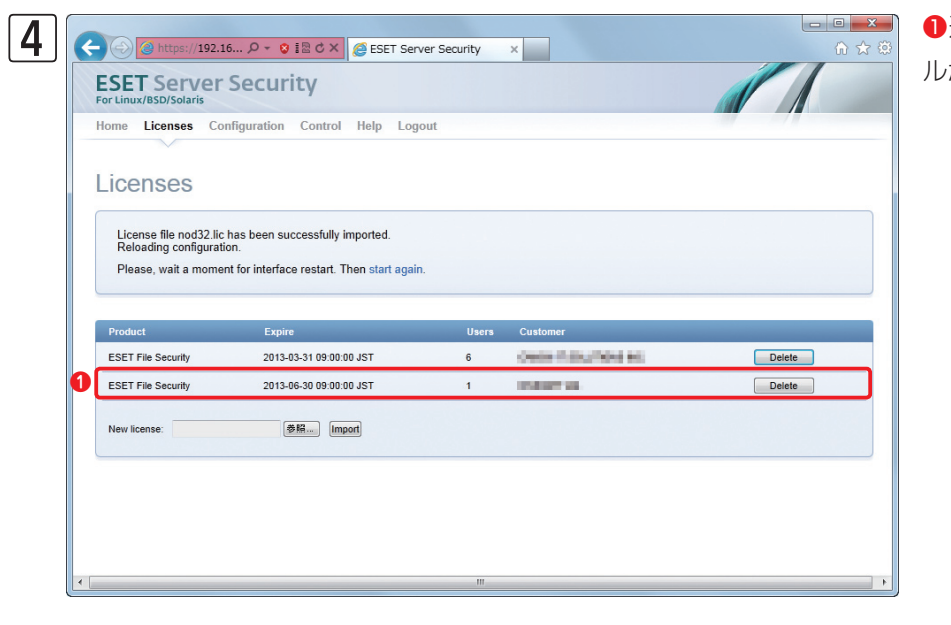

選択したライセンスキーファイ
 ルが登録されます。

#### **POINT**

「Delete」ボタンをクリックすると、登録済みのライセンスキーファイルを削除できます。

## 3.8

スケジューラを利用すると、設定した日時に特定のタスクを実行できます。ESET File Security for Linuxでは、ウイルス定義データベースの自動アップデートなどがあらかじめスケジュールされていますが、必要に応じて、新たなスケジュールを追加できます。

## 3.8.1 事前登録されているスケジュール

スケジューラの設定

スケジューラは、Webインターフェースを開き、[Configuration] → [Global] → [Scheduler] をクリックすることで表示できます。既定値では、6個のスケジュールが登録されています。また、有効に設定されている項目には、チェックが付けられています。登録済みのタスクの編集を行うには、[Edit] ボタンをクリックします。[Remove] ボタンをクリックすると、そのタスクを削除できます。

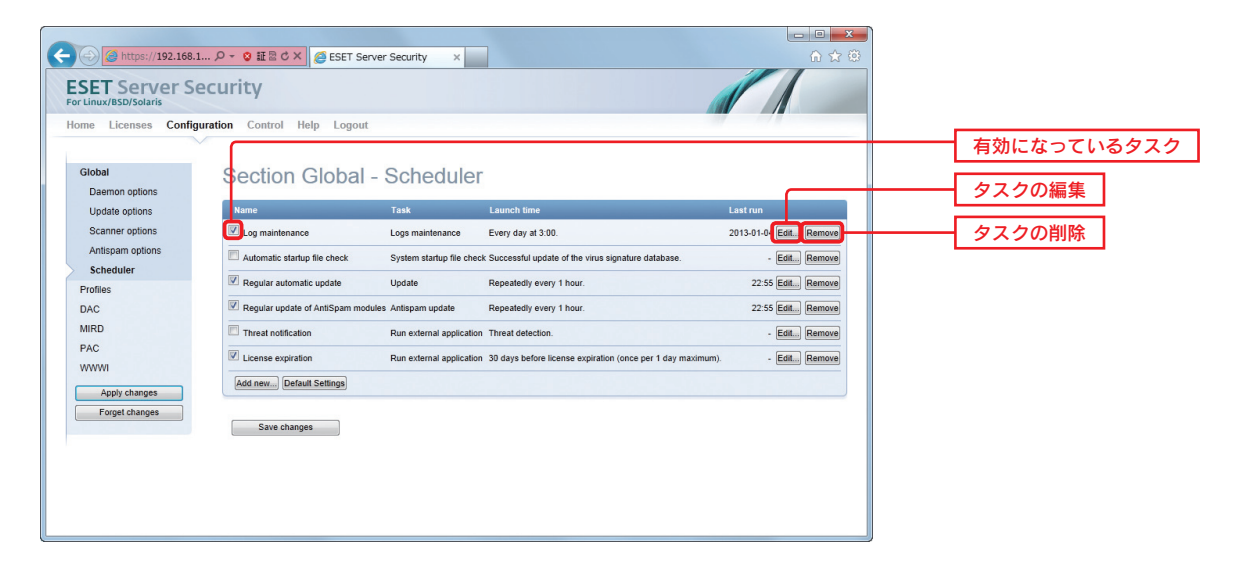

| タスクの名称                                | 既定の実行タイミング                     | タスクの内容                                                                            |
|---------------------------------------|--------------------------------|-----------------------------------------------------------------------------------|
| Log maintenance                       | 毎日午前3:00に実行                    | ログのメンテナンス。この項目は既定値で有効に設定されています                                                    |
| Automatic startup<br>file check       | ウイルス定義データベースの<br>アップデートが成功した場合 | システムの自動スタートアップファイルの検査。この項目は既定値で無効に設定されて<br>います                                    |
| Regular automatic<br>update           | 1時間毎                           | ウイルス定義データベースの自動アップデート。この項目は既定値で有効に設定されて<br>います                                    |
| Regular update of<br>AntiSpam modules | 1時間毎                           | アンチスパムモジュールのアップデート。この項目は既定値で有効に設定されています<br>※ESET File Security for Linuxでは使用しません。 |
| Threat notification                   | ウイルスを検出した場合                    | オンアクセススキャン(リアルタイムスキャン)でのウイルス検出の報告。この項目は既<br>定値で無効に設定されています                        |
| License expiration                    | ライセンスの有効期限が30日<br>未満になった場合     | ライセンスの有効期限の警告。この項目は既定値で有効に設定されています                                                |

1

2

## 3.8.2 スケジュールの新規登録

スケジューラで新規タスクを登録するときは、[Add new] ボタンをクリックします。ここでは、指定したディレクトリ に対して定期的にオンデマンドスキャンを実施するタスクの作成手順を例に、新規タスクの作成手順を説明します。

| Ē | Global<br>Daemon options | Section Global -                   | Scheduler                 |                                                             |                 |      |
|---|--------------------------|------------------------------------|---------------------------|-------------------------------------------------------------|-----------------|------|
|   | Update options           | Name                               | Task                      | Launch time                                                 | Last run        |      |
|   | Scanner options          | Log maintenance                    | Logs maintenance          | Every day at 3:00.                                          | 2013-01-04 Edit | Remo |
|   | Antispam options         | Automatic startup file check       | System startup file check | Successful update of the virus signature database.          | - Edit          | Remo |
|   | Scheduler 3              | Regular automatic update           | Update                    | Repeatedly every 1 hour.                                    | 22:55 Edit      | Remo |
|   | Pronies                  | Regular update of AntiSpam modules | Antispam update           | Receatedly every 1 hour.                                    | 22:55 Edit      | Remo |
|   | MIRD                     | Thread patification                | Due external application  | Thread detection                                            | Edd             | Domo |
|   | PAC                      |                                    | Run external application  | Threat detection.                                           | · [LUIL         | remo |
| 1 | www                      | License expiration                 | Run external application  | 30 days before license expiration (once per 1 day maximum). | - Edit          | Remo |
|   | Apply changes            | Add newDefault Settings            |                           |                                                             |                 |      |

Webブラウザーを開き、Webインターフェースのページを開きます。
[Configuration]をクリックし、
[Global]をクリックします。
[Scheduler]をクリックし、④[Add new]ボタンをクリックします。

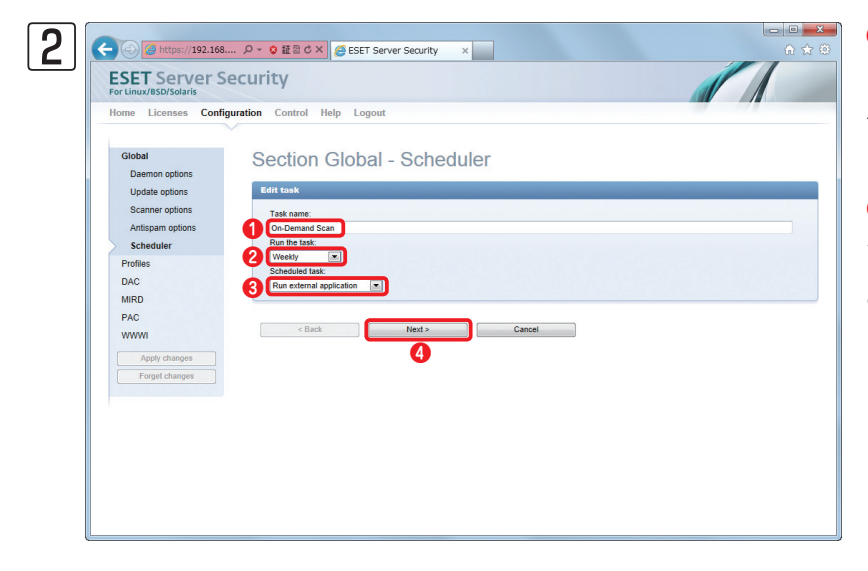

3 ← ⓒ @ https://192.168.... ▷ - ○ 월 ≅ ♂ × @ ESET Server Security ×

Section Global - Scheduler

If the task cannot be completed at the scheduled time (e.g. the computer is off), the following rule will be applied

Task will be run repeatedly every Time of task execution (HH:MM)

If the task do not run O Wait until the next scheduled time Run the task as soon as possible

Home Licenses Configuration Control Help Logout

**ESET** Server Security

Global

DAC MIRD PAC

Update options Scanner options [Task name] にタスク名(ここでは、
 [On-Demand Scan])を入力し、②[Run the task]のドロップダウンリストで実行間隔(ここでは、[Weekly])を設定します。
 [task]のドロップダウンリストで実行するタスク(ここでは、[Run external application])を選択します。④[Next>]ボタンをクリックします。

●タスクを実行する時間をドロップダウンリスト(ここでは、[12:00])を設定し、
 ●タスクを実行する曜日(ここでは、[Monday])にチェックを入れます。

| actieutier     | 12 . 00 .                                                                                                    |
|----------------|----------------------------------------------------------------------------------------------------|
| Profiles       | Run the task on the following days                                                                                                    |
| DAC            | Sunday                                                                                                    |
| MIRD           | V Monday                                                                                                    |
| PAC            | L Tuesday                                                                                                    |
| WWWI           | Wednesday     Theoretical                                                                                                    |
| Apoly changes  | E Friday                                                                                                    |
| Fornet changes | Saturday                                                                                                    |
|                |                                                                                                    |
|                | If the task cannot be completed at the scheduled time (e.g. the computer is eff), the following rule will be applied If the task do not run If the task do not run If the task do not run If the not account of the not account of the not accou |
|                | If the task cannot be completed at the scheduled time (e g the computer is of), the following rule will be applied If the task cheduled time We must be task as score as possible Den the task mendidate direction Task interval (minutes) 0                                                                                                    |
|                | The task cannot be completed at the scheduled time (e.g. the computer is off), the following rule will be applied     The task cannot pack during the mark schedule time     The task schedule time     The task schedule time     The t     |
|                | The task counds counseled at the scheduled time (e g the computer is eff), the following rule will be applied  The task cound are obtained time  The task cound are obtained  The task cound are obtained  The task cound  |

 ●タスクが実行されなかったときのアクションにチェックを入れます。
 ② [Command:]
 に「3.14.1 オンデマンドスキャン」を参照して実行させたいコマンドを入力します。(例: 「smart」プロファイルで「/home/share」ディレクトリを検査してログを出力する場合、/opt /eset/esets/sbin/esets\_scan --profile= scan\_smart --log-file=/var/log/esetscan.
 log /home/share)

3 [Next>] ボタンをクリックします。

#### **POINT**

スケジューラでオンデマンドスキャンを実行した結果を残 したい場合は、オプションでログを出力するように設定し てください。

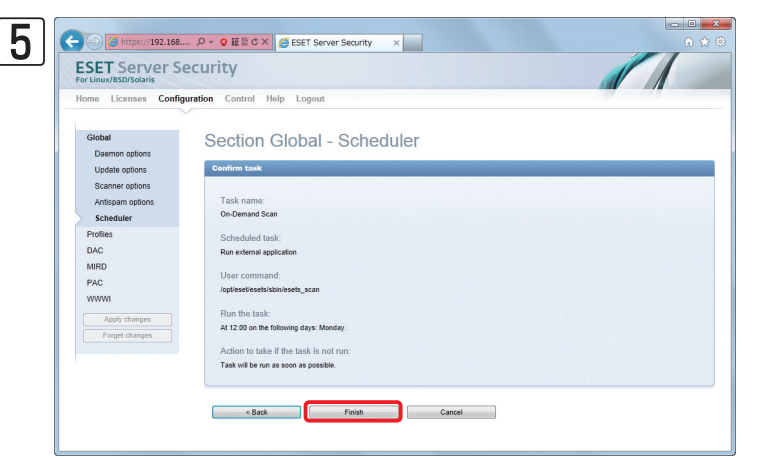

設定内容の確認を行います。設定に誤りがある 場合は [<Back] ボタンをクリックして再設定を 行ってください。問題がなければ [Finish] ボタ ンをクリックします。

 ●スケジュールタスクの一覧に、新たなタスクが 追加されます。
 ② [Save changes] ボタンをク リックします。

**POINT** 

新規タスクを作成した場合は、必ず、[Save changes] ボ タンをクリックして設定の保存を行ってください。この操 作を行わないと、作成した新規タスクは保存されません。

設定を反映させるために、メニューオプションの [Apply changes] ボタンをクリックします。問題がなければメ インウィンドウに表示される [Yes] ボタンをクリックします。(参考情報「3.1.2 Webインターフェースでの設定 の反映」)

04:00 Edit... Remove

04:01 Edit... Remove

04:01 Edit... Remove

Edit... Remove

Edit... Remove

Edit... Remove

#### CAUTION

6 (Comparing the strict string to the string string strin

Licenses Configuration Control Help Logout

Section Global - Scheduler

Update

Logs maintenance Every day at 3:00.

Run external application Threat detection

Run external application 30 days before lic

tup file check Successful up

Repeatedly every 1 hou

Repeatedly every 1 hou

Name

Log maintenance

Automatic startup file che

Regular automatic update

Regular update of AntiS

Threat notification

2 Save changes

**ESET** Server Security

ate options

Schedu

MIRE

[Scheduled task] 内の[On-demand computer scan] を選択した場合、検査結果のログはESET Remote Administratorに送信され、ESET Remote Administrator以外ではログの確認ができません。

3.9

ミラーサーバー機能とはローカル環境にウイルス定義データベースのアップデートサーバーを作成する機能です。この機能を利用すると、クライアントコンピューターは、インターネット上にあるESETのサーバーからウイルス定義データベースをダウンロードせずに、ローカルネットワーク上に作成したアップデートサーバーからダウンロードすることが可能です。ここでは、ミラーサーバー機能を利用する手順を説明します。

**CAUTION** 本機能は、サーバー専用ウイルス・スパイウェア対策ソフトESET File Security for Linux / Windows Serverではご利用いただけません。

ミラーサーバー機能

## 3.9.1 ミラーサーバー機能の設定

ESET File Security for Linuxのミラーサーバー機能を設定する手順を説明します。

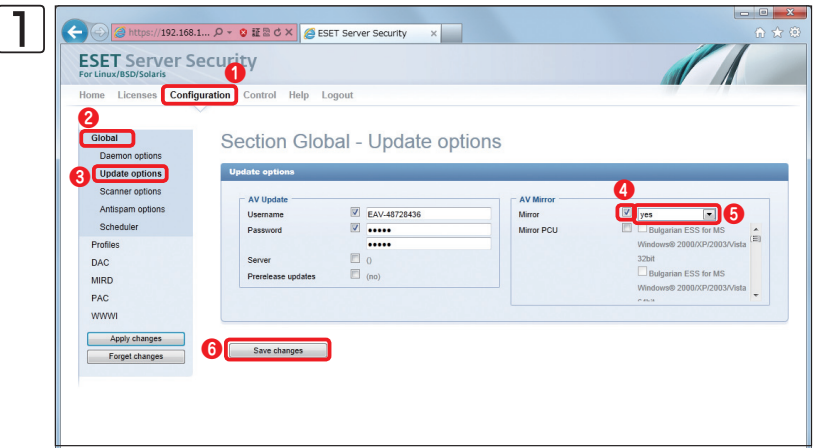

Webブラウザーを開き、Webインターフェースのページを開きます。
① [Configuration]をクリックし、
② [Global]をクリックします。
③ [Update options]をクリックします。
④ [AV Mirror]セクションの [Mirror] にチェックを入れ、⑤ドロップダウンリストから [yes]を選択します。
⑥ [Save changes] ボタンをクリックして設定を保存します。

設定を反映させるために、メニューオプションの [Apply changes] ボタンをクリックします。問題がなければメ インウィンドウに表示される [Yes] ボタンをクリックします。(参考情報 「3.1.2 Webインターフェースでの設定 の反映」)

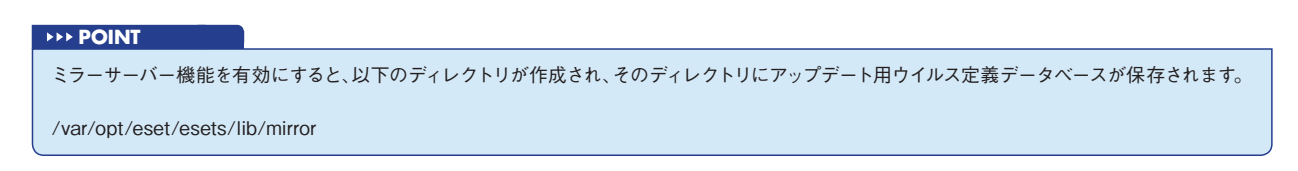

1

## 3.9.2 内部HTTPサーバーの設定

ミラーサーバー機能を利用するためには、クライアントコンピューターへウイルス定義データベースを配布するためのHTTPサーバーが必要になります。ここでは、ESET File Security for Linuxの内部HTTPサーバーである[ESET Mirror http daemon]を設定する手順を説明します。

| Home Licenses Config                                                                | ration Control Help Logout                                                                                       |                                          |
|-------------------------------------------------------------------------------------|----------------------------------------------------------------------------------------------------|------------------------------------------|
| Global<br>Profiles<br>DAC<br>MIRD<br>PAC<br>WWWI<br>Apply changes<br>Forget changes | Agent MIRD                                                                                                    | mance (no)<br>agent (no)<br>Emerced (20) |
|                                                                                     | Logging<br>Systog factify (daemon)<br>Systog class // enror // yuanting // yummat<br>amm partal // part // juart |                                          |

Webブラウザーを開き、Webインターフェースのページを開きます。
① [Configuration] をクリックし、
② [MIRD] をクリックします。「Mirror http daemon」セクションの③ [Listen address] にチェックを入れ、④IPアドレスまたはホスト名を入力します。
⑤ [Listen port] にチェックを入れ、

❻ポート番号を入力します。

#### **>>> POINT**

ウイルス定義データベースのアップデートにユーザー認証を設定したいときは、[Authentication method] にチェックを入れ、ドロップダウ ンリストから [basic] を選択します。[Username] にチェックを入れ、ユーザー名を入力し、[Password] にチェックを入れ、パスワードを入 力します。

| Home Licenses Configuration                            | on Control Help Log                                                                                  | jout                                                                                                    |                                                 |                       |
|--------------------------------------------------------|----------------------------------------------------------------------------------------------------|----------------------------------------------------------------------------------------------------|-------------------------------------------------|-----------------------|
| Global<br>Profiles                                     | Agent MIRD                                                                                           |                                                                                                    |                                                 |                       |
| DAC                                                    | Private options                                                                                      |                                                                                                    |                                                 |                       |
| MIRD<br>PAC<br>WWWI<br>Apply changes<br>Forget changes | Mirror http daemon<br>Listen address<br>Listen port<br>Authentication method<br>Username<br>Password | <u>192-165.1:00</u> <u>192-165.1:00</u> <u>10000000000000000000000000</u>                                          | Performance<br>Enable agent<br>Client's timeout | U<br>Vyes N 2<br>C(2) |
|                                                        | Common options Logging Syslog facility Syslog class                                                  | <ul> <li>(daemon)</li> <li>✓ error ✓ warning ✓ summali</li> <li>summ □ partal ✓ part □<br/>into □ debug</li> </ul> |                                                 |                       |

[Performance] セクションの① [Enable agent] にチェックを入れ、②ドロップダウンリストから [yes] を選択します。
③ [Save changes] ボタンをクリックして設定を保存します。

設定を反映させるために、メニューオプションの [Apply changes] ボタンをクリックします。問題がなければメ インウィンドウに表示される [Yes] ボタンをクリックします。(参考情報 「3.1.2 Webインターフェースでの設定 の反映」)

#### **POINT**

ミラーサーバー機能を利用してウイルス定義データベースの配信を行うには、ミラーサーバー機能を有効にしたあとにウイルス定義データ ベースのアップデートを実施する必要があります。実行手順については[3.2.2 アップデートの手順]をご参照ください。 CAUTION

## 3.10 リモート管理

ESET File Security for Linuxは、ESET Remote Administratorを利用することでリモート管理を行えます。ここでは、リモート管理について説明します。

本機能は、サーバー専用ウイルス・スパイウェア対策ソフトESET File Security for Linux / Windows Serverではご利用いただけません。

## 3.10.1 リモート管理の設定

ESET Remote Administrator V5でESET File Security for Linuxをリモート管理するための手順を説明します。

CAUTION ESET Remote Administrator V6との通信を行うには、「ERAエージェント」のインストールが必要です。「ERAエージェント」のインストールについては 『ESET Remote Administrator ユーザーズマニュアル」の「4.2.2 ERAエージェントの展開」を参照してください。 また、ESET Remote Administrator V6で管理できるESET File Security for LinuxはV4.5.3以降です。ERAエージェントをインストール後、手順②の ②のPrimary RAS addressの設定で、IPアドレスに「127.0.0.1」を入力し、 ④のPrimary RAS portの設定でポート番号に「2225」を設定してください。

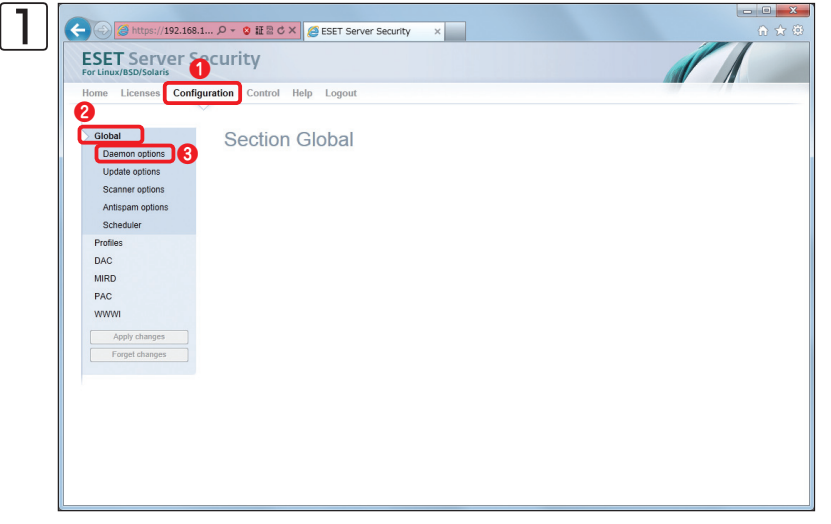

Webブラウザーを開き、Webインター フェースのページを開きます。
① [Configuration] をクリックし、
② [Global] をクリックします。

③ [Daemon options] をクリックします。

3.10

| TOT EINOX (DSD) SOUTH  |                           |                            |                         |                            |
|------------------------|---------------------------|----------------------------|-------------------------|----------------------------|
| Home Licenses Configu  | ration Control Help Log   | out                        |                         |                            |
| ~                      |                           |                            |                         |                            |
| Global                 | Section Globa             | al - Daemon option         | ns                      |                            |
| Daemon options         |                           |                            |                         |                            |
| Update options         | ESETS_DAEMON option8      |                            |                         |                            |
| Scanner options        | Performance               |                            | Paths                   |                            |
| Antispam options       | Threads                   | (2)                        | Socket file             | (/tmp/esets.sock)          |
| Scheduler              | Run as user               | (esets)                    |                         |                            |
| Profiles               | Cache size                | (50000)                    | Remote Administration C | lient                      |
| DAC                    | 1 anning                  |                            | Primary RAS address     | 2222                       |
| MIRD                   | System facility           | (daemon)                   | Primary RAS password    |                            |
| PAC                    | Syslog class              | V error warning summal     | Secure primary RAS      | (yes)                      |
| WWWI                   |                           | summ partall 🗹 part        | Secondary RAS address   | 0                          |
| Apply chaptes          |                           | info 🗖 debug               | Secondary RAS port      | (2222)                     |
| Example and a features | Summ log format           | (vdb=%vdb%, agent=%agent%) | Secondary RAS password  | 0                          |
| Porger changes         | Part log format           | (vdb=%vdb%, agent=%agent%) | Secure secondary RAS    | (yes)                      |
|                        | Disklogs lifetime         | (90)                       | Interval                | (10)                       |
|                        | Disklogs optimize percent | (25)                       |                         |                            |
|                        | Proxy                     |                            | Collect                 | (00)                       |
|                        | Proxy address             | 0                          | Send tarnet             |                            |
|                        | Proxy port                | (3128)                     | Send files              | (update)                   |
|                        | Proxy username            | 0                          | Send statistics         | (update)                   |
|                        | Proxy password            | 0                          | Exclude from submission | (*.doc:*.rtf:*.xd?:*.dbf:) |
|                        |                           |                            |                         | EUT                        |

「Remote Administration Client」 セクションの設定を行います。① [Primary RAS address] にチェックを入れ、
②ESET Remote Administratorが動作している管理サーバーのIPアドレスまたはホスト名を入力します。③ [Primary RAS port] にチェックを入れ、④管理サーバーのポート番号を入力します。⑤ [Save changes] ボタンをクリックします。

設定を反映させるために、メニューオプションの [Apply changes] ボタンをクリックします。問題がなければメ インウィンドウに表示される [Yes] ボタンをクリックします。(参考情報 [3.1.2 Webインターフェースでの設定 の反映」)

## 3.10.2 リモート管理について

リモート管理の設定を行うと、ESET File Security for LinuxをESET Remote Administratorでリモート管理を行え ます。たとえば、ESET File Security for Linuxの設定をリモートで変更したり、オンデマンドスキャンやウイルス定義 データベースのアップデートなどのタスクをリモート操作で実施できます。ESET Remote Administratorを利用した リモート管理の詳細については、ESET Remote Administrator ユーザーズマニュアルをご参照ください。なお、ESET Remote Administrator V5のリモート管理でESET File Security for Linuxの設定の変更を行うときは、ESET コン フィグレーションエディタで「Unixサーバv4」の項目を編集します。また、オンデマンドスキャンやウイルス定義デー タベースのアップデートなどのタスクの実施する場合は、「Linux/BSD/Solaris/Mac OS X ESETセキュリティ製品」 のタスクを選択します。

## 設定を変更する場合に利用する項目

#### ファイル(F) 編集(E) プロファイル(P) 表示(S) ヘルプ(H) 🚯 🔒 🔚 🤇 製品フィルタ: ▼ リセット ■ Windowsデスクトップv5 ■ Windows Server v4.5 マーク(M) マーク解除(U) 既定(D) 次へ(N) □-□ Windows Server v4.5 □-□ Unixデスクトップv4 □ Unixサーバv3 □ □ Unixサーバv4 コンソール(C) ■ ESETテー 田一■ 設定 왕년급: File Security 4 for Linux/BSD/Solaris Gateway Security 4 for Linux/BSD/Solaris Mail Security 4 for Linux/BSD/Solaris □ □ □ □ □ □ □ □ □ □ □ □ □ □ □ □ □ □ □ □ □ □ □ □ □ □ □ □ □ □ □ □ □ □ □ □ □ □ □ □ □ □ □ □ □ □ □ □ □ □ □ □ □ □ □ □ □ □ □ □ □ □ □ □ □ □ □ □ □ □ □ □ □ □ □ □ □ □ □ □ □ □ □ □ □ □ □ □ □ □ □ □ □ □ □ □ □ □ □ □ □ □ □ □ □ □ □ □ □ □ □ □ □ □ □ □ □ □ □ □ □ □ □ □ □ □ □ □ □ □ □ □ □ □ □ □</li ▪ ■ 拡張子 □ ■ オブジェクト検査限度 □・□ こンピュータの検査 □・□ Communicate Proフィルタ □・□ コマンドラインインタフェース □・□ Dazukoアクセス制御 ■ FTPフィルタ ■ GroupWise I ■ HTTPフィルタ GroupWise Internet Agentフィルタ Unixサーバv4 準備完了

## オンデマンドスキャンなどを行う場合に選択する項目

| え オンデマンドスキャン                                                                                                    |                 |
|----------------------------------------------------------------------------------------------------|-----------------|
| - 設定セクション(F)<br>Linux/BSD/Solaris/Mac OS X ESETセキュリティ製品のオンデマンドスキャン                                                                                                    | \$2.5 <b>T</b>  |
| - オンデマンドスキャンの基本設定<br>プロファイル名(O):<br>「詳細検査<br>パス(H):<br>パスを追加(A)<br>パスをしか(A)<br>パスでした)<br>パスでした。<br>パスでした。<br>パークー<br>パークー | ▲ <u>・</u><br>- |
| □ 検査のみ(駆除なし)(S)<br><u>詳細情報</u>                                                                                                    | ▼<br>履歴のクリア(H)  |
| <br>;太へ(N)                                                                                                    |                 |

🕸 ESETコンフィグレーションエディタ - [タイトルなし]

## 3.11 隔離

隔離の主な役割は、感染ファイルを安全に保存することです。ESET File Security for Linuxでは、「Quarantine(隔離)」 を有効にし、「Cleaning mode」に「standard」「strict」「rigorous」「delete」のいずれかを設定すると、感染ファイル を自動的に隔離領域に保存します。ここでは、隔離について説明します。

## 3.11.1 隔離されたファイルの確認

ここでは、隔離されたファイルの確認と検索方法を説明します。

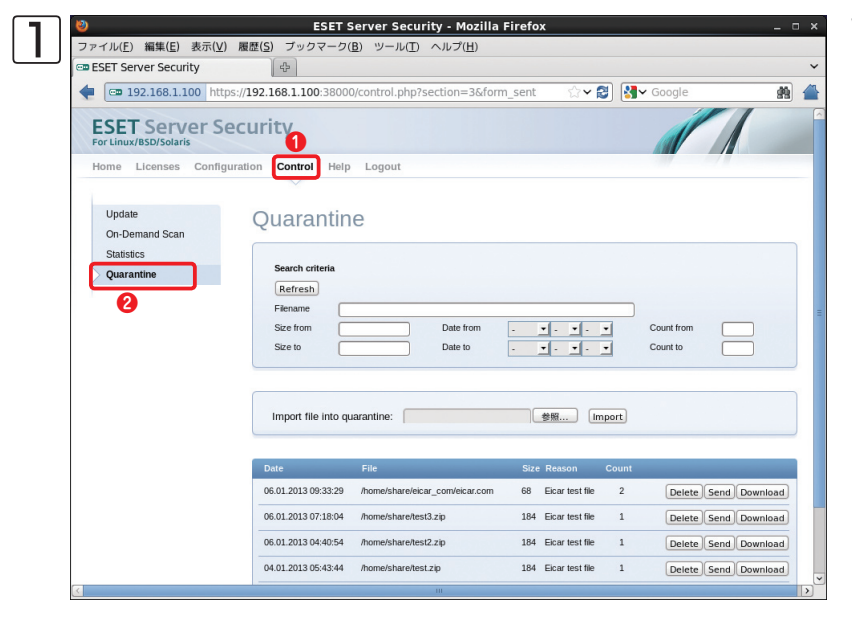

Webブラウザーを開き、Webインター フェースのページを開きます。①[Control] をクリックし、②[Quarantine]をクリッ クします。ここで、隔離されたファイル の一覧が、下の方に表示されます。

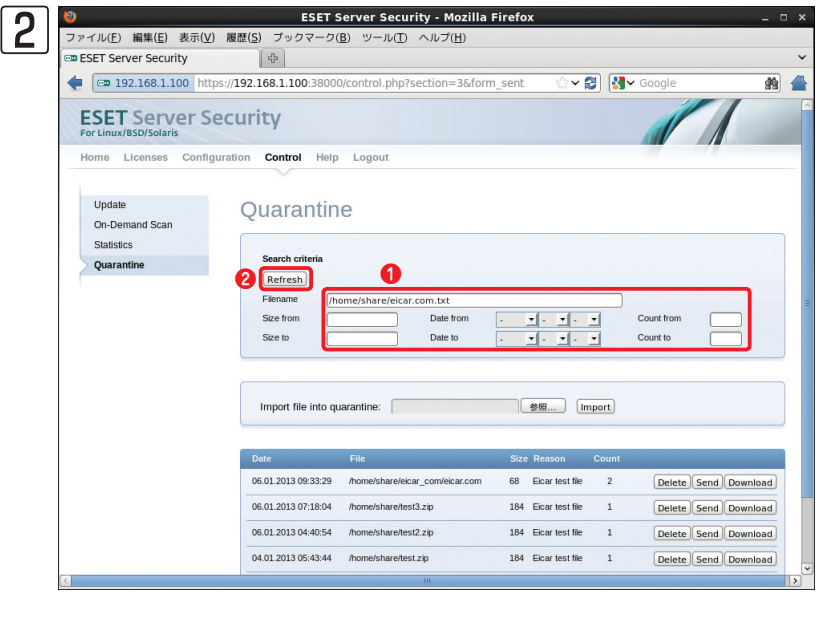

隔離されたファイルを検索する場合、 ・ここに検索したいファイルの条件を入
カして、②[Refresh]ボタンをクリック
します。

| Part 1 | Part 2 | Part 3 |  |
|--------|--------|--------|--|

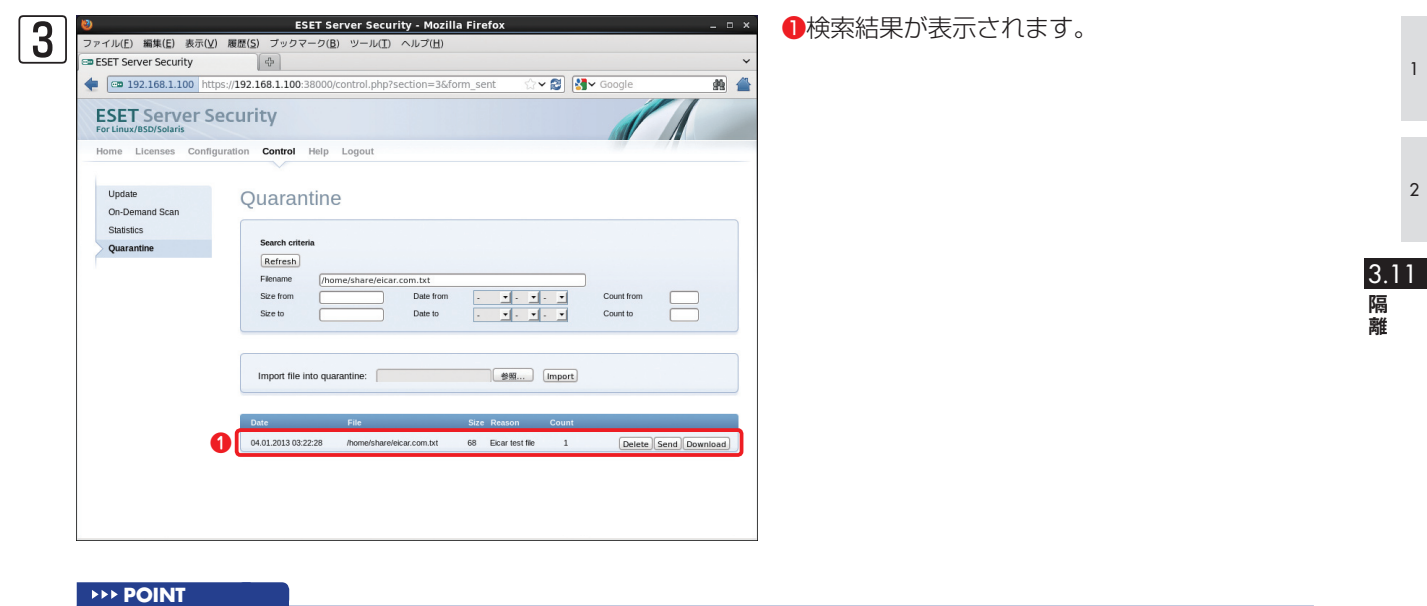

隔離されたファイルの検索はファイル名、サイズ、隔離された日付などで検索できます。ファイル名はフルパスで入力してください。

## 3.11.2 隔離されたファイルのダウンロード

隔離されたファイルをダウンロードしたいときは、以下の手順で作業します。

| 🔶 🕘 🥘 https://192.168.1.                | 오 - 😮 証 🗟 c × 🌔        | ESET Server Security × 💱 Bit  | ng Translator       |            | ô                    |
|-----------------------------------------|------------------------|-------------------------------|---------------------|------------|----------------------|
| ESET Server Se<br>For Linux/BSD/Solaris | curity 1               |                               |                     | 4          |                      |
| Home Licenses Configu                   | ration Control Help    | Logout                        |                     |            |                      |
| Update<br>On-Demand Scan<br>Statistics  | Quarantine             |                               |                     |            |                      |
| Quarantine                              | Search criteria        |                               |                     |            |                      |
|                                         | Refresh                |                               |                     |            |                      |
| 9                                       | Filename               | Date from                     |                     | Count from |                      |
|                                         | Size to                | Date to                       |                     | Count to   |                      |
|                                         | Import file into quara | antine:                       | Import              |            |                      |
|                                         |                        |                               |                     |            |                      |
|                                         | Date                   | File                          | Size Reason         | Count      |                      |
|                                         | 06.01.2013 06:30:59    | test4.exe                     | 903 added by user   | 1          | Delete Send Download |
|                                         | 06.01.2013 04:40:54    | /home/share/test2.zip         | 184 Eicar test file | 1          | Delete Send Download |
|                                         | 04.01.2013 05:43:44    | /home/share/test.zip          | 184 Eicar test file | 1          | Delete Send Download |
|                                         |                        | Annualahan Basklainan ann ain | 184 Ficar test file | 1          | Delete Send Download |
|                                         | 04.01.2013 05:43:32    | mome/snare/respercal_com.zip  |                     |            |                      |

Webブラウザーを開き、Webインター フェースのページを開きます。

● [Control] をクリックし、

② [Quarantine] をクリックします。ダ

- ウンロードしたいファイルの
- ③ [Download] ボタンをクリックし、ファ イルを保存します。

|                          | コラム                                                                                        |  |
|--------------------------|--------------------------------------------------------------------------------------------|--|
| 離された                     | ファイルの削除                                                                                    |  |
|                          |                                                                                            |  |
|                          |                                                                                            |  |
| 離されたファ                   | イルを削除したいときは、削除したいファイルの[Delete]ホタンをクリックします。                                                 |  |
|                          |                                                                                            |  |
| https://192.168.         | 1 𝒫 - 𝔅 ☷ 🗄 ♂ X 🥥 ESET Server Security x 😵 Bing Translator 🕜 🏠 🏵                           |  |
| ESET Server Se           | ecurity 1                                                                                  |  |
| For Linux/BSD/Solaris    |                                                                                            |  |
| Home Licenses Config     | guration Control Help Logout                                                               |  |
| Update<br>On-Demand Scan | Quarantine                                                                                 |  |
| Statistics<br>Quarantine | Search criteria                                                                            |  |
|                          | Refrain                                                                                    |  |
|                          | Size from Date from Count from                                                             |  |
|                          | Size to Date to _ w _ w _ Count to                                                         |  |
|                          |                                                                                            |  |
|                          | Import file into guarantine: (#98) [mport]                                                 |  |
|                          |                                                                                            |  |
|                          | Date File Size Reason Count                                                                |  |
|                          | 06 01 2013 06 30 59 test4 exe 903 added by user 1 Databa Send Download                     |  |
|                          | 06.01.2013.04.40.54 /home/share/lest2.zip 194 Elicar test file 1 Detelds Send Download     |  |
|                          | 04.01.2013.05.43.44 Anome'share/test.zip 184 Eicar test file 1 Deinte Send Download        |  |
|                          | 04.01.2013.05:43:32 /homeisharetesteicar_com.zip 184 Eicartest file 1 Delete Send Download |  |
|                          | 04 01 2013 03:22 28 /home/share/sicar.com.bd 68 Eicar test file 1 Detele Senal Docurload   |  |
|                          |                                                                                            |  |
|                          | *                                                                                          |  |

## 3.12 ログファイル

1

2

ESET File Security for Linuxは、syslog経由でさまざまな情報を出力するように設定されています。出力されたログは、システムの分析、ウイルスの検出、およびトラブルシューティングで重要なツールとして利用されます。ここでは、ログの設定について説明します。

## 3.12.1 syslog経由で出力するログの設定について

ESET File Security for Linuxがsyslog経由で出力するログの設定は、「Configuration」メニューの「Global」セクション内の「Daemon options」で行います。また、以下の項目について設定できます。

| https://192.168.1.   |                          | T Server Security 🛛 🗙 Sing Tra | inslator                 | ń                         |
|----------------------|--------------------------|--------------------------------|--------------------------|---------------------------|
| SET Server Se        | curity                   |                                |                          |                           |
| ome Licenses Configu | ration Control Help Log  | gout                           |                          |                           |
|                      |                          |                                |                          |                           |
| Global               | Section Glob             | al - Daemon optio              | ns                       |                           |
| Update options       | ESETS_DAEMON options     |                                |                          |                           |
| Scanner options      |                          |                                |                          |                           |
| Antispam options     | Performance              |                                | Paths                    |                           |
| Scheduler            | Threads                  | (2)                            | Socket file              | (/tmp/esets.sock)         |
| Profiles             | Catho size               | (coop)                         | Remote Administration Cl | lient                     |
| DAC                  | Cacille Size             | (30000)                        | Primary RAS address      | 192.168.1.2               |
| MIDD                 | Logging                  |                                | Primary RAS port         | 2222                      |
| MIRD                 | Syslog facility          | (daemon)                       | Primary RAS password     | 0                         |
| PAC                  | Syslog class             | error warning summall          | Secure primary RAS       | (yes)                     |
| WWWI                 |                          | summ partall part              | Secondary RAS address    | 0                         |
| Apply changes        |                          | info 🛄 debug                   | Secondary RAS port       | (2222)                    |
| Forget changes       | Summ log format          | (vdb=%vdb%, agent=%agent%)     | Secondary RAS password   | 0                         |
|                      | Part log format          | (vdb=%vdb%, agent=%agent%)     | Secure secondary RAS     | (yes)                     |
|                      | Disklogs lifetime        | (90)                           | Interval                 | V 1                       |
|                      | Disklogs optimize percen | t 🗉 (25)                       | - ThreatSense Net        |                           |
|                      | Proxy                    |                                | Collect                  | V ves                     |
|                      | Proxy address            | 0                              | Send target              | Tras V eset               |
|                      | Proxy port               | (3128)                         | Send files               | (update)                  |
|                      | Proxy username           | 0                              | Send statistics          | (update)                  |
|                      | Proxy password           | 0                              | Exclude from submission  | (*.doc:*.rtf:*.xd?:*.dbf) |
|                      |                          |                                |                          |                           |

**>>> POINT** 

SyslogファシリティとSyslogクラス(項目)についてはESET File Security for Linuxの機能ごとに変更できます。

| 項目                           | 既定值                                                                                                    | 概要                                                                                                    |
|------------------------------|----------------------------------------------------------------------------------------------------|----------------------------------------------------------------------------------------------------|
| Syslog facility              | daemon                                                                                                    | Syslogファシリティの設定                                                                                                    |
| Syslog class                 | error,warning,summall,part                                                                                                    | Syslog クラス(項目の設定)<br>error:エラーレベルのログ<br>warning:警告レベルのログ<br>summall:検査したすべてのファイルのログ<br>summ:検査したファイルのログ(ウイルスに感染したファイルのみ)<br>partall:検査したすべての特定ファイル(アーカイブファイルなど)のログ<br>part:検査した特定ファイルのログ(ウイルスに感染した特定ファイルのみ)<br>info:情報レベルのログ<br>debug:デバッグレベルのログ |
| Summ log format              | vdb= % vdb %, agent= % agent %,<br>name="% name%", virus="% virus%",<br>action="% action % ", info="% info%",<br>avstatus=" % avstatus % ",<br>hop="% hop% " | 通常のファイルの検査ログのフォーマット                                                                                                    |
| Part log format              | vdb= % vdb % , agent= % agent % ,<br>name="% name% ", virus="% virus% ",<br>action="% action% ", info="% info% "                                             | 特定ファイル(アーカイブファイル等)の検査ログのフォーマット                                                                                                    |
| Disklogs lifetime            | 90                                                                                                    | ESET Remote Administratorへ送信するログの有効期限(日数)。これ以前のログを削除する                                                                                                    |
| Disklogs optimize<br>percent | 25                                                                                                    | ESET Remote Administratorへ送信するログの最適化の設定。使用され<br>ていないエントリの割合が設定した値よりも大きくなったら最適化を行う                                                                                                    |

## 3.12.2 syslogの詳細設定

ESET File Security for Linuxの既定値では、Syslog facilityに「daemon」が設定されており、各種デーモンのログと 同じファイルに本製品のログが出力されます。この設定を変更し、ESET File Security for Linux専用のログファイル にログを出力するには、syslogの設定を変更します。また、オンアクセススキャン(リアルタイムスキャン)のログを非 同期で書き込む事によりサーバーのパフォーマンスが向上することがあります。ここでは、syslogの出力先を変更する 方法と非同期でログを書き込む方法を紹介します。

## 設定例

出力先ログファイル:/var/log/eset-syslog.log Syslog facility: local5

## CAUTION

専用のログファイルは自動的にはローテーションされません。Linuxの設定で必要に応じてログファイルをローテーションする設定を行ってください。

## CentOS/Red Hat Enterprise Linux 6.3でのsyslog設定例

ESET File Security for Linuxのログを出力するファイルを作成します。コマンドラインで以下のように入力します。

## #touch /var/log/eset-syslog.log

2 ログファイルの出力先の設定を行います。設定は、/etc/rsyslog.confにインクルードされるファイル(ここでは、「/etc/rsyslog.d/eset.conf」)に書き込みます。以下の内容のファイルを作成します。

local5.\* -/var/log/eset-syslog.log

**POINT** 

rsyslogは、出力先ログファイルのパスの前に-(ハイフン)をつけると非同期でログを書き込みます。

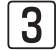

Syslog facility [local5] のログを/var/log/messagesに書き込まないように設定します。[/etc/rsyslog. conf]の内容を以下のように書き換えます。

## 変更前

- # Log anything (except mail) of level info or higher. # Don't log private authentication messages!
- \*.info;mail.none;authpriv.none;cron.none

/var/log/messages

### 変更後

- # Log anything (except mail) of level info or higher.
- # Don't log private authentication messages!
- \*.info;mail.none;authpriv.none;cron.none;local5.none

/var/log/messages

1

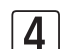

| rsyslogを再起動します。コマンドラインで以下のように入力します。

#service rsyslog restart

## SUSE Linux Enterprise10 sp3でのsyslog設定例

| ESET File Security for Linuxのログを出力するファイルを作成します。コマンドラインで以下のように入力し | ます。

#touch /var/log/eset-syslog.log

2 ログファイルの出力先の設定を行います。設定は、「/etc/syslog-ng/syslog-ng.conf」に以下の内容を最終行に 追記します。

filter f\_esets { facility(local5); }; destination esets { file("/var/log/eset-syslog.log"); }; log { source(src); filter(f\_esets); destination(esets); };

**POINT** 

syslog-ngは、既定で非同期でログを書き込みます。

**3** Syslog facility [local5]のログを/var/log/messagesに書き込まないように、引き続き [/etc/syslog-ng/syslog-ng.conf]の内容を以下のように書き換えます。

## 変更前

filter f\_messages { not facility(news, mail) and not filter(f\_iptables); }; 変更後 filter f\_messages { not facility(news, mail, local5) and not filter(f\_iptables); };

4 syslog-ngを再起動します。コマンドラインで以下のように入力します。

#service syslog restart

Part 1

1

2

3.12

ログファイル

## ESET File Security for Linuxのsyslogの設定

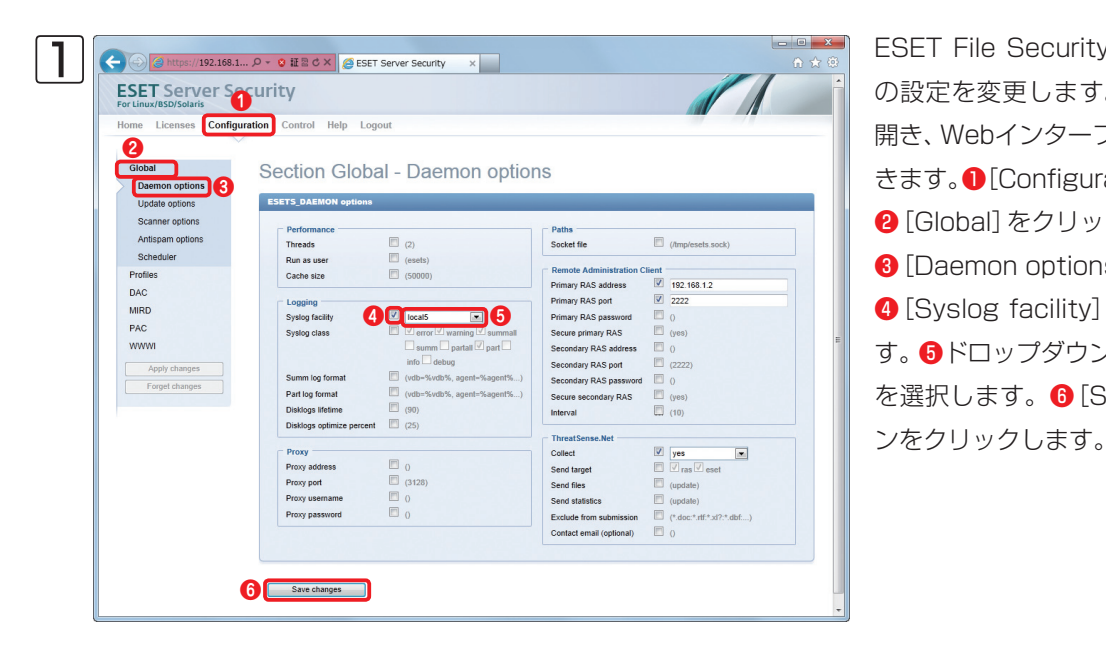

ESET File Security for LinuxOsyslog の設定を変更します。Webブラウザーを 開き、Webインターフェースのページを開 きます。①[Configuration]をクリックし、 2 [Global] をクリックします。 ③ [Daemon options] をクリックし、 ④ [Syslog facility] にチェックを入れま す。 6 ドロップダウンリストから [local5] を選択します。 6 [Save changes] ボタ

設定を反映させるために、メニューオプションの [Apply changes] ボタンをクリックします。問題がなければメ インウィンドウに表示される [Yes] ボタンをクリックします。(参考情報 「3.1.2 Webインターフェースでの設定 の反映」)

#### **<b>POINT**

出力するログを選択したいときは、[Syslog class] にチェックを入れ、出力したい項目にチェックを入れます。また、[Summ log format] や [Part log format] にチェックを入れると、出力するログのフォーマットを設定できます。

## 3.12.3 ログの閲覧

ESET File Security for Linuxのログはテキスト形式で出力されますので、ログファイルはLinux上のテキスト閲覧コ マンドを利用して閲覧してください。ここでは、検査ログに出力される項目の内容を説明します。

#### 出力項目の内容

| 項目名      | 内容                          |
|----------|-----------------------------|
| vdb      | ウイルス定義データベースのビルドナンバー        |
| vdv      | ウイルス定義データベースのバージョン          |
| agent    | ESET agentのモジュール名           |
| name     | ウイルスが検出されたファイル名             |
| virus    | 検出されたウイルス名                  |
| action   | ウイルスを検出したことによって実行したアクション    |
| info     | スキャナーから報告された追加情報            |
| avstatus | アンチウィルススキャンステータス            |
| hop      | スキャンされたオブジェクトに対して実施されたアクション |

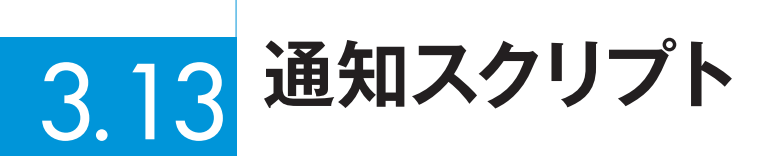

リアルタイムスキャン及びスケジューラから実行するオンデマンドスキャン([On-demand computer scan])タスク でウイルスを検出した場合に、設定したメールアドレス宛に電子メールで通知します。 このスクリプト(daemon\_notification\_script)は以下のディレクトリに保存されており、通知する本文内容などを修 正する事が可能です。

/etc/opt/eset/esets/scripts/daemon\_notification\_script

このスクリプトを利用するためには、スケジューラ設定にある「Threat notification」のタスクを有効にする必要があ ります。ここでは通知を有効にする手順を説明します。

## 3.13.1 メール通知スクリプトの有効化

Webブラウザーから、ESET File Security for LinuxのWebインターフェースにアクセスします。

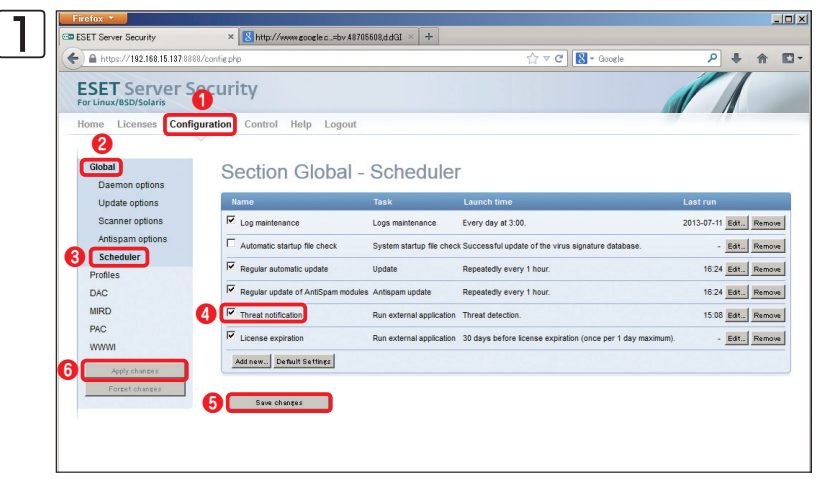

最初に①[Configuration]をクリックし、
②[Global]をクリックします。
次に③[Scheduler]をクリックし、
④[Threat notification]にチェックを入れて⑤[Save changes]ボタンをクリックします。最後に⑥[Apply changes]を クリック後、[Yes]をクリックし設定を 反映させてください。

## 3.13.2 メール通知スクリプトの編集

初期値のメール通知スクリプトで送信される本文などの設定内容は以下の通りです。

必要に応じて修正することが可能です。設定可能な変数については「ウイルス検出時の通知スクリプトで利用可能な変数」 を参照してください。

なお、ESET File Security for Linuxのメール通知スクリプトはsendmailコマンドを利用して通知メールを送信します。

## CAUTION

メール通知スクリプトを実行するサーバーがsendmailコマンドを利用して、設定した宛先にメール配信できるように事前にMTAの設定を適切に行ってくだ さい。

## daemon\_notification\_script

/usr/sbin/sendmail -t -oi << %% From: esets daemon To: root Subject: notification

USERSPEC: \${ESETS USERSPEC} MSGID: \${ESETS\_MSGID} SENDER: \${ESETS\_SENDER} RECIPIENT: \${ESETS RECIPIENT} AV STATUS: \${ESETS AV STATUS} ACTION: \${ESETS ACTION} VIRUS: \${ESETS VIRUS} LOG: \${ESETS LOG} %%

#### パラメータ NO 説明 1 From 通知メールの送信者アドレス(FROMアドレス)を設定 2 То 通知メールの受信者アドレス(TOアドレス)を設定 З Subject 通知メールの件名を設定 4 \${ESETS\_USERSPEC} ウイルスが検出された作業を行ったユーザー名を出力 5 \${ESETS\_MSGID} ウイルスを検出したメールのメッセージIDを出力 ※1 6 ウイルスを検出したメールの送信者アドレスを出力※1 \${ESETS\_SENDER} 7 ウイルスを検出したメールの受信者アドレスを出力※1 \${ESETS\_RECIPIENT} 検出されたウイルスファイルに対するスキャン結果を出力 8 \${ESETS\_AV\_STATUS} ・clean (deleted): ウイルスを駆除(削除)されて安全な状態 ・infected:アクセス権や設定によりウイルスファイルを駆除(削除)できなかった状態 スキャン後のアクションを出力 ※2 9 \${ESETS\_ACTION} 10 \${ESETS\_VIRUS} 検出されたウイルス名を出力 ウイルスが検出された時のESETの検査デーモン(esets\_daemon)のログ情報を出力 11 \${ESETS\_LOG} 出力されるログの設定は「ESET File Security for Linux マニュアル」のP51 ~ P55を参照してくだ さい。

### メール通知スクリプトの変数の内容

※1 N05,6,7のパラメータはESET Mail Security for Linuxで使用するため、ESET File Security for Linuxでは出力されません。 ※2 NO9のパラメータは主にESET Mail Security for Linuxでウイルス駆除後のメールに対して行ったアクションを表示するために利用

されます。そのため、ESET File Security for Linuxでは表示されたアクションは、検出したファイルに影響を与えません。

63

1

## 3.14 コンフィグレーションファイルでの 設定

ESET File Security for Linuxの各種設定は、Webインターフェースを利用して行えるほか、コンフィグレーションファ イル (/etc/opt/eset/esets/esets.cfg) を直接編集することでも行えます。また、コンフィグレーションファイル を直接編集した場合は、変更した設定を反映するためにESET File Security for Linuxを再起動する必要があります。 ESET File Security for Linuxの再起動は、コマンドラインで以下のように入力します。

## #/etc/init.d/esets restart

| セクション名            | 設定内容                                                                                                    |
|-------------------|----------------------------------------------------------------------------------------------------|
| [Global]セクション     | このセクションでは、ESET File Security for Linuxの全般の設定が行えます。<br>Webインターフェースの[Global]セクションと同じ設定が行えます。                                                             |
| [wwwi]セクション       | このセクションでは、Webインターフェースに関する設定が行えます。Webインター<br>フェースの[WWWI]セクションと同じ設定が行えます。                                                                                |
| [mird]セクション       | このセクションでは、ESET File Security for Linuxが搭載する「Mirror http<br>daemon」を利用してウイルス定義データベースのアップデートを配布する場合の設<br>定が行えます。Webインターフェースの[MIRD] セクションと同じ設定が行えます。      |
| [dac]セクション        | このセクションでは、Dazukoと呼ばれるモジュールを利用したオンアクセススキャン(リアルタイムスキャン)の設定を行えます。Webインターフェースの[DAC] セクションと同じ設定が行えます。<br>※この機能は、ESET File Security for Linuxではサポート対象外となります。 |
| [pac]セクション        | このセクションでは、ESET社が提供するオンアクセススキャン用ライブラリを利用したオンアクセススキャン(リアルタイムスキャン)の設定を行えます。Webインターフェースの[PAC] セクションと同じ設定が行えます。                                             |
| [scan_deep]セクション  | このセクションでは、「deep」プロファイルの設定が行えます。Webインターフェー<br>スの[Profiles]セクションの「deep」プロファイルの設定と同じ設定が行えます。                                                              |
| [scan_smart]セクション | このセクションでは、「smart」プロファイルの設定が行えます。Webインターフェー<br>スの[Profiles] セクションの「smart」 プロファイルの設定と同じ設定が行えます。                                                          |
| [start]セクション      | このセクションでは、「start」プロファイルの設定が行えます。Webインターフェー<br>スの[Profiles] セクションの「start」プロファイルの設定と同じ設定が行えます。                                                           |

## 3.15 コマンドライン操作

ESET File Security for Linuxのオンデマンドスキャンの実行やウイルス定義データベースのアップデート、ライセン ス管理、隔離ファイルの管理などはコマンドラインからも行えます。ここでは、コマンドライン操作について説明します。

| コマンド                              | 内容                  |
|-----------------------------------|---------------------|
| /opt/eset/esets/sbin/esets_scan   | オンデマンドスキャンの実行       |
| /opt/eset/esets/sbin/esets_lic    | ライセンスの管理            |
| /opt/eset/esets/sbin/esets_update | ウイルス定義データベースのアップデート |
| /opt/eset/esets/sbin/esets_quar   | 隔離ファイルの管理           |

## 3.15.1 オンデマンドスキャン

コマンドラインでオンデマンドスキャンを実行するときは、以下のように入力します。

#/opt/eset/esets/sbin/esets\_scan [オプション..] ディレクトリ..

## 入力例

「smart」プロファイルを利用し、「/home/share」ディレクトリのオンデマンドスキャンを実施する場合は、以下のように入力します。

#/opt/eset/esets/sbin/esets\_scan --profile=scan\_smart /home/share

「deep」プロファイルを利用し、「/usr/local」以下のファイルを除外したすべてのファイルに対してオンデマンドスキャンを実行し、その結果をログファイル「/var/log/esetscan.log」に残す場合は、以下のように入力します。

#/opt/eset/sets/sbin/esets\_scan -profile=scan\_deep -log-file=/var/log/esetscan.log -exclude=/usr/local/\* /

「deep」プロファイルを利用し、すべてのファイルに対してオンデマンドスキャンを実行し、検査を実行したユーザーを「root」で任意のタスク番号を「1」としてESET Remote Administratorへ検査結果のログを送信する場合は、以下のように入力します。

#/opt/eset/esets/sbin/esets\_scan --profile=scan\_deep --scanlog=1:root /

3.15

コマンドライン操作

## esets\_scanのオプションの一覧

.

| Uptions                |                                                                  |
|------------------------|------------------------------------------------------------------|
| 引数                     | 内容                                                               |
| exclude=MASK           | 検査を行わないファイルの設定                                                   |
| subdir                 | 検査ディレクトリ内のサブディレクトリの検査の実施(default)                                |
| no-subdir              | 検査ディレクトリ内のサブディレクトリの検査を行わない                                       |
| max-subdir-level=level | 検査を行うサブディレクトリの最大階層数                                              |
| -s,symlink             | シンボリックリンク先の検査を行う(default)                                        |
| no-symlink             | シンボリックリンク先の検査を行わない                                               |
| sysexclude             | システムコントロールディレクトリの検査を自動的に除外する(default)                            |
| no-sysexclude          | システムコントロールディレクトリの検査を行う                                           |
| ads                    | 代替データストリームを検査する(default)                                         |
| no-ads                 | 代替データストリームを検査しない                                                 |
| -f,log-file=FILE       | 指定したファイルに検査ログを出力する                                               |
| log-rewrite            | 検査ログを上書きする(default)                                              |
| log-console            | コンソールに検査ログを表示する(default)                                         |
| no-log-console         | コンソールに検査ログを表示しない                                                 |
| -o,log-all             | クリーンファイルのログを出力する                                                 |
| no-log-all             | クリーンファイルのログを出力しない(default)                                       |
| scanlog=TASK:USER      | 任意のタスク番号とユーザー名を使用してESET Remote Administratorへ送信<br>するスキャンログを作成する |
| aind                   | アクティビティインジケータを表示する                                               |
| auto                   | 自動的にすべてのローカルディスクの検査を行い、駆除を行う                                     |
| -p,profile=PROFILE     | 検査に利用するプロファイルを指定する                                               |

## Scanner options

| 引数                   | 内容                                     |
|----------------------|----------------------------------------|
| files                | ファイルを検査する(default)                     |
| no-files             | ファイルを検査しない                             |
| -z,arch              | アーカイブファイルを検査する (default)               |
| no-arch              | アーカイブファイルを検査しない                        |
| max-obj-size=size    | 検査を行うオブジェクトの最大サイズの設定(MB単位、既定値は、制限なし)   |
| max-arch-level=level | アーカイブファイルの検査を行う場合の最大階層                 |
| scan-timeout=LIMIT   | アーカイブファイルの最大検査時間の設定(秒単位)               |
| max-arch-size=size   | アーカイブファイルの検査を行う場合の解凍後の最大ファイルサイズ        |
| mail                 | 電子メールの検査を行う(default)                   |
| max-sfx-size=size    | 自己解凍ファイルの最大ファイルサイズの設定(MB単位)            |
| no-mail              | 電子メールの検査を行わない                          |
| mailbox              | メールボックスの検査を行う(default)                 |
| no-mailbox           | メールボックスの検査を行わない                        |
| sfx                  | 自己解凍形式のファイルの検査を行う(default)             |
| no-sfx               | 自己解凍形式のファイルの検査を行わない                    |
| rtp                  | 圧縮された実行形式のファイルの検査を行う(default)          |
| no-rtp               | 圧縮された実行形式のファイルの検査を行わない                 |
| adware               | Adware/Spyware/Riskwareの検査を行う(default) |
| no-adware            | Adware/Spyware/Riskwareの検査を行わない        |
| unsafe               | 安全でない可能性があるアプリケーションの検出を行う              |
| no-unsafe            | 安全でない可能性があるアプリケーションの検出を行わない(default)   |
| unwanted             | 望ましくない可能性があるアプリケーションの検出を行う             |
| no-unwanted          | 望ましくない可能性があるアプリケーションの検出行わない(default)   |
| pattern              | 検査方法にウイルスシグネイチャを使用する(default)          |
| no-pattern           | 検査方法にウイルスシグネイチャを使用しない                  |
| heur                 | 検査方法にヒューリスティックを使用する(default)           |
| no-heur              | 検査方法にヒューリスティックを使用しない                   |
| -w,adv-heur          | 検査方法にアドバンスドヒューリスティックを使用する(default)     |

Part 2

art 3

| no-adv-heur            | 検査方法にアドバンスドヒューリスティックを使用しない   |
|------------------------|------------------------------|
| ext=EXTENSIONS         | 「: (コロン)」で区切られたファイルのみを検査する   |
| ext-exclude=EXTENSIONS | 「: (コロン)」で区切られたファイルの検査を行わない  |
| clean-mode=MODE        | 駆除レベル(既定値は削除を行わない「standard」) |
| quarantine             | 感染ファイルの隔離を行う                 |
| no-quarantine          | 感染ファイルの隔離を行わない               |

| General options |                    |
|-----------------|--------------------|
| 引数              | 内容                 |
| -h,help         | ヘルプを表示する           |
| -v,version      | バージョン情報を表示する       |
| preserve-time   | 最終アクセスタイムスタンプを維持する |

| Exit codes(終了コード) |                                  |
|-------------------|----------------------------------|
| 終了コード             | 内容                               |
| 0                 | 感染ファイルなし                         |
| 1                 | 感染ファイルを検出し、駆除を行った                |
| 10                | 検査を行えないファイルが存在した。脅威が存在するかもしれません。 |
| 50                | 感染ファイルを検出した                      |
| 100               | エラー                              |

## 3.15.2 ライセンスの管理

コマンドラインでライセンスを管理するときは、以下のように入力します。

#/opt/eset/esets/sbin/esets\_lic [オプション..] [コマンド] [ファイル..]

ESET File Security for Linuxにインポートされている期限切れのライセンスキーファイルを削除する場合は以下のように入力します。

#/opt/eset/esets/sbin/esets\_lic -remove-expired

## esets\_licのオプションの一覧

| 引数              | 内容                   |
|-----------------|----------------------|
| list            | 登録済みライセンスの一覧を表示      |
| import=FILE     | ライセンスキーファイルのインポート    |
| remove-expired  | 期限切れのライセンスキーファイルを削除  |
| list-fmt=FORMAT | ライセンスリストの表示フォーマットを指定 |
| -h,help         | ヘルプの表示               |
| -v,version      | バージョン情報を表示           |

1

## 3.15.3 ウイルス定義データベースのアップデート

コマンドラインでウイルス定義データベースのアップデートを行うときは、以下のように入力します。

## #/opt/eset/esets/sbin/esets\_update [オプション..]

ESET File Security for Linuxに現在設定されているコンフィグレーションで、ウイルス定義データベースのアップデートを実行する場合は以下のように入力します。

#/opt/eset/esets/sbin/esets\_update

#### esets\_updateのオプションの一覧

| 引数                      |                                                                                |
|-------------------------|--------------------------------------------------------------------------------|
| cfg-path=FILE           | コンフィグレーションファイル(esets.cfg)のパスの指定                                                |
| -s,server=ADDRESS       | アップデートサーバーのアドレス                                                                |
| -u,username=USERNAME    | ユーザー名                                                                          |
| -p,password=PASSWORD    | パスワード                                                                          |
| prerelease-updates      | プレリリースアップデートを有効にする                                                             |
| proxy-addr=ADDRESS      | プロキシサーバーのアドレス                                                                  |
| proxy-port=PORT         | プロキシサーバーのポート番号                                                                 |
| proxy-username=USERNAME | プロキシサーバーでユーザー認証を利用している場合のユーザー名                                                 |
| proxy-password=PASSWORD | プロキシサーバーでユーザー認証を利用している場合のパスワード                                                 |
| restricted-user=USER    | esets_updateはアップデートをダウンロードする前に、ここで指定したユーザーに切り替え、特定の<br>ディレクトリの所有権の調整を自動的に行います。 |
| mirror                  | ミラーサーバー機能を有効にします。                                                              |
| mirror-pcu=LIST         | プログラムコンポーネントのミラーを作成する場合にダウンロードを行うプログラムコンポーネントの<br>リスト                          |
| verbose                 | 冗長モードでアップデートを実行します。                                                            |
| silent                  | サイレントモードでアップデートを実行します。                                                         |
| -h,help                 | ヘルプを表示します。                                                                     |
| -v,version              | バージョン情報を表示します。                                                                 |

| Exit codes(終了コード) |     |
|-------------------|-----|
| コード               | 内容  |
| 0                 | 成功  |
| other             | エラー |

コマンドライン操作

1

## 3.15.4 隔離ファイルの管理

コマンドラインで隔離ファイルの管理を行うときは、以下のように入力します。

#/opt/eset/esets/sbin/esets\_quar コマンド [ルール] [オブジェクト ..]

隔離されているファイルを一覧表示する場合は以下のように入力します。

# /opt/eset/esets/sbin/esets\_quar -I

## 隔離ファイルの一覧表示例

id="5834281359974756716", date="17.01.2013 14:11:12", name="./eicar.com", size="68", reason="Eicar test file", count="1" id="5834280538916396591", date="17.01.2013 14:07:41", name="/root/testfile.txt", size="61",

reason="added by user", count="1"

上記の隔離ファイルの一覧例から「testfile.txt」を「/tmp」ディレクトリに復元する場合は以下のように入力します。 なお、復元された後のファイル名は「5834280538916396591.testfile.txt」のように「ID.元のファイル名」にな ります。

# /opt/eset/esets/sbin/esets\_quar -r /tmp -object-name=/root/testfile.txt

## esets\_quarのオプションの一覧

| Commands          |                             |
|-------------------|-----------------------------|
| 引数                | 内容                          |
| -i,import         | 指定したファイルを隔離します。             |
| -r,restore=FOLDER | 指定したディレクトリに隔離ファイルを復元します。    |
| -l,list           | 隔離ファイルの一覧を表示します。            |
| -s,send           | ESETのウイルスラボに指定したファイルを提出します。 |
| -d,delete         | 指定したファイルを隔離ディレクトリから削除します。   |

| Rules:           |                               |
|------------------|-------------------------------|
| 引数               | 内容                            |
| id=VALUE         | オブジェクトの識別番号の指定。               |
| size-min=VALUE   | 選択したいオブジェクトの最小サイズの指定。         |
| size-max=VALUE   | 選択したいオブジェクトの最大サイズの指定。         |
| date-min=VALUE   | 選択したいオブジェクトのタイムスタンプの指定(古い日付)  |
| date-max=VALUE   | 選択したいオブジェクトのタイムスタンプの指定(新しい日付) |
| object-name=NAME | 隔離ファイルのファイル名                  |
| count-min=VALUE  | 選択したいオブジェクトのエントリー IDの指定(最小)   |
| count-max=VALUE  | 選択したいオブジェクトのエントリー IDの指定(最大)   |

| Options:        |                      |
|-----------------|----------------------|
| 引数              | 内容                   |
| list-fmt=FORMAT | 隔離ファイル一覧の表示フォーマットの指定 |
|                 |                      |

## Common options -h, --help ヘルプの表示 -v, --version バージョン情報を表示

ESET File Security for Linuxの設定リファレンスについては弊社ホームページ上にて公開していますので、ぜひご活用ください。設定リファレンスは、以下のURLでアクセスできます。

http://canon-its.jp/supp/eset/man/efsl/